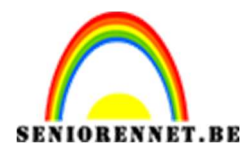

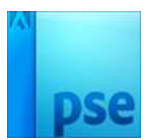

## <u>Mijn ballon voor jou!</u>

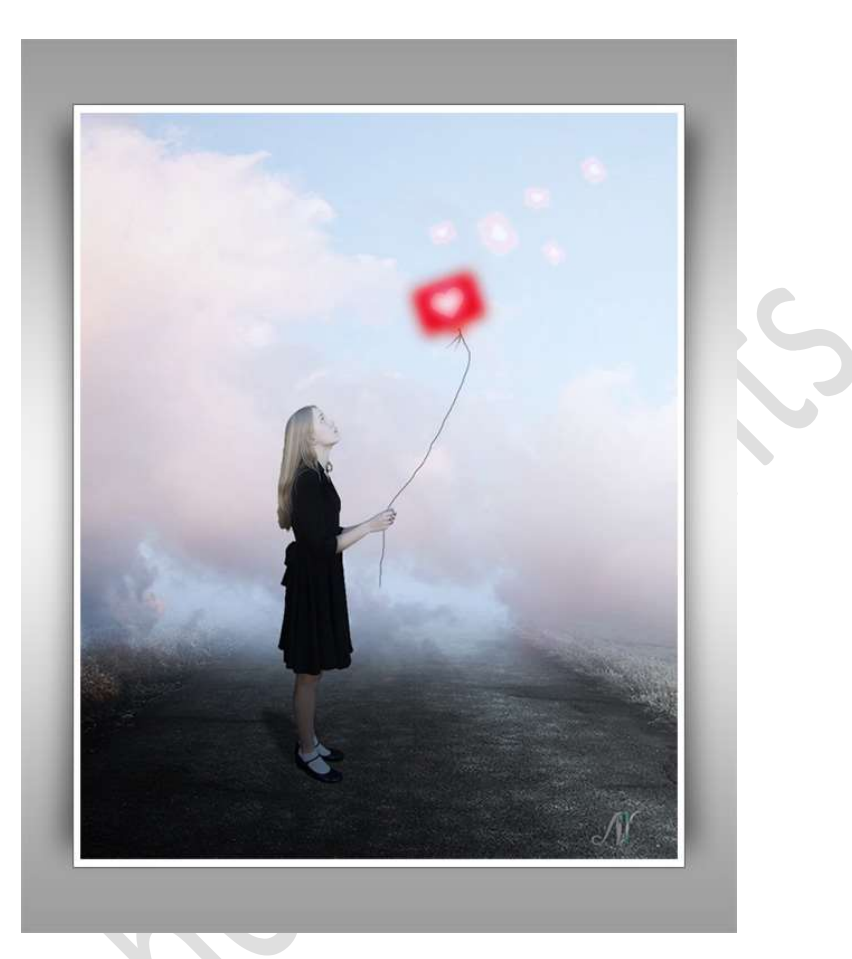

**Benodigdheden:** Hart – landschap – meisje met ballon – wolken.

 Open de afbeelding van "meisje met ballon".
 Selecteer het meisje mooi uit, ballon en touwtje moeten er niet bij. Zet dit dan even opzij of sla op als meisje.psd voor alle zekerheid.

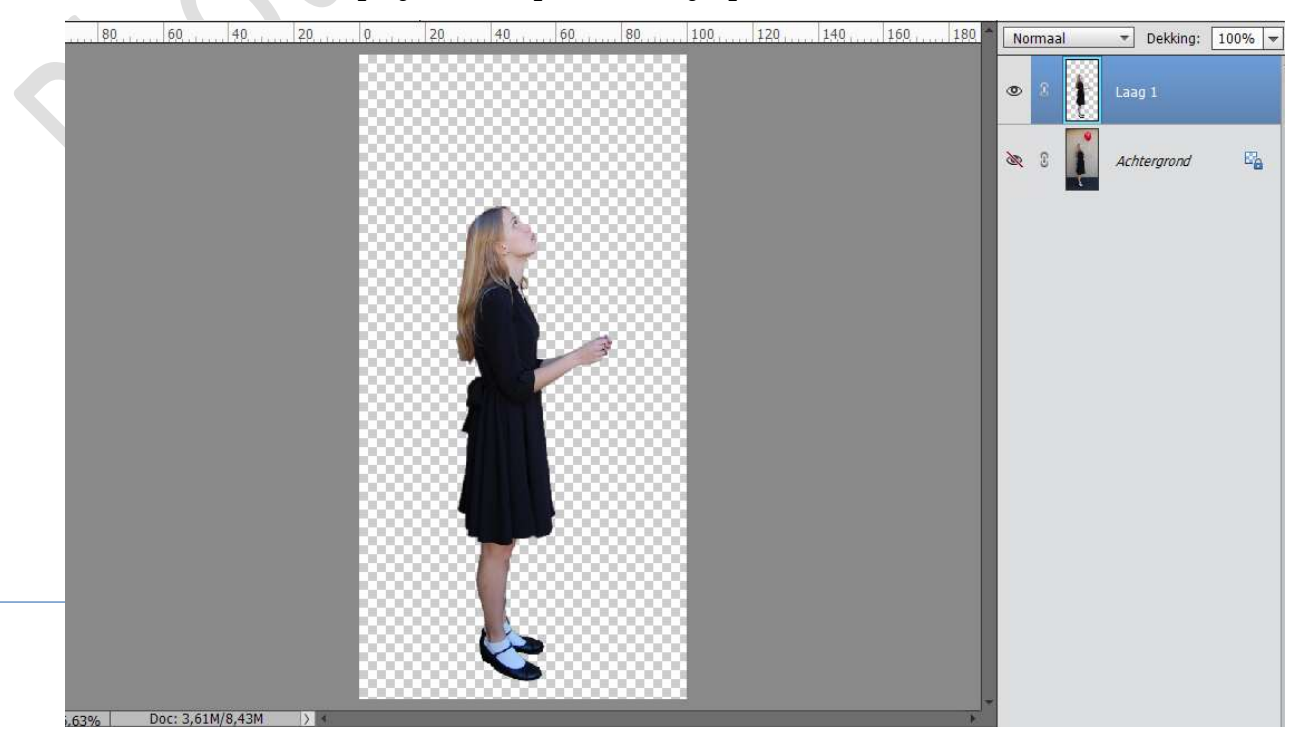

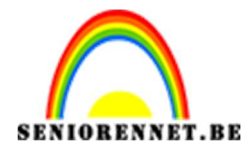

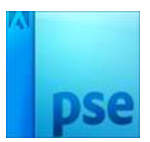

- Open een nieuw document van 1200 x 1500px 72 ppi witte kleur.
- 3. Voeg de **afbeelding "landschap**" in uw werkdocument. Maak het passend, zoals hieronder is weergegeven.

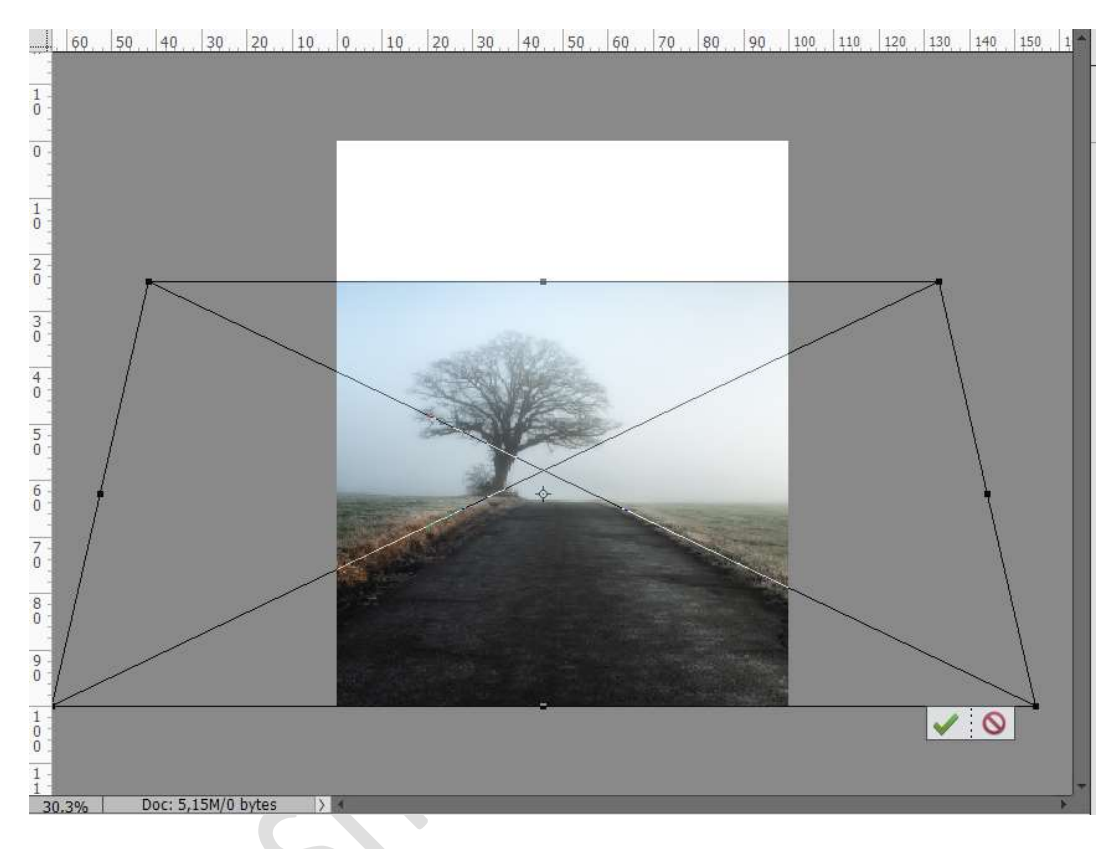

 Plaats een laagmasker op deze laag. Kies een Lineair Verloop van Zwart naar transparant, trek van boven naar onder, zodat de boom weg is.

| 60                                      | 50 | 40      | 30., Z   | 0,, 10, | 01                                                                                                    | 20     | 30       | 40 | 50 60   | <br>80 | 90 | 100 | 110 | 120 | 130 | 140 | 150 1               | Î | orma | al                                                                                                    | <ul> <li>Dekking</li> </ul> | I: 10 | 0% 🔻            |
|-----------------------------------------|----|---------|----------|---------|----------------------------------------------------------------------------------------------------|--------|----------|----|---------|--------|----|-----|-----|-----|-----|-----|---------------------|---|------|----------------------------------------------------------------------------------------------------|-----------------------------|-------|-----------------|
| 1 -                                     |    |         |          |         |                                                                                                    |        |          |    |         |        |    |     |     |     |     |     |                     | 0 | 2    | -                                                                                                    | 9                           | lands | chap            |
| 0                                       |    |         |          |         |                                                                                                    |        |          |    |         |        |    |     |     |     |     |     |                     | 0 | ß    |                                                                                                    | Achtergro                   | nd    | e <sub>la</sub> |
| Ô :                                     |    |         |          |         |                                                                                                    |        |          |    |         |        |    |     |     |     |     |     |                     |   |      | , in the second second |                             |       |                 |
| 2                                       |    |         |          |         |                                                                                                    |        |          |    |         |        |    |     |     |     |     |     |                     |   |      |                                                                                                    |                             |       |                 |
| 3 -<br>0 -                              |    |         |          |         |                                                                                                    |        |          |    |         |        |    |     |     |     |     |     |                     |   |      |                                                                                                    |                             |       |                 |
| 4                                       |    |         |          |         |                                                                                                    |        |          |    |         |        |    |     |     |     |     |     |                     | L |      |                                                                                                    |                             |       |                 |
| 5 -<br>0                                |    |         |          |         |                                                                                                    |        |          |    |         |        |    |     |     |     |     |     |                     |   |      |                                                                                                    |                             |       |                 |
| 6 -                                     |    |         |          |         |                                                                                                    |        |          |    |         |        |    |     |     |     |     |     |                     |   |      |                                                                                                    |                             |       |                 |
| 7 -                                     |    |         |          |         |                                                                                                    |        |          |    |         |        |    |     |     |     |     |     |                     |   |      |                                                                                                    |                             |       |                 |
| 8<br>0                                  |    |         |          |         |                                                                                                    |        |          |    |         |        |    |     |     |     |     |     |                     |   |      |                                                                                                    |                             |       |                 |
| 9-0-                                    |    |         |          |         |                                                                                                    |        |          |    |         |        |    |     |     |     |     |     |                     |   |      |                                                                                                    |                             |       |                 |
| 1 - 0 - 0 - 0 - 0 - 0 - 0 - 0 - 0 - 0 - |    |         |          |         |                                                                                                    |        |          |    |         |        |    | •   |     |     |     |     |                     | L |      |                                                                                                    |                             |       |                 |
| 1 20.2%                                 | ſ  | 00015-1 | 5M/12 7  | M       | a de la compañía de la compañía de la |        |          |    |         |        |    |     |     |     |     |     |                     | * |      |                                                                                                    |                             |       |                 |
| Verloop                                 |    | /00.071 | 511/12/1 | 14 17   |                                                                                                    |        | <i>.</i> |    |         |        |    |     |     |     |     | 0   | <b>~</b> ≣ <b>~</b> |   |      |                                                                                                    |                             |       |                 |
|                                         | -  | Mod     | us: N    | ormaal  | *                                                                                                    |        |          |    |         |        |    |     |     |     |     |     |                     |   |      |                                                                                                    |                             |       |                 |
| Be                                      |    | Dekki   | ng: —    | -       |                                                                                                    | 100%   |          |    | Lineair |        |    |     |     |     |     |     |                     |   |      |                                                                                                    |                             |       |                 |
|                                         | 1  | On      | ikeren   |         | isp. 🗹                                                                                                    | utner. | 1        |    |         |        |    |     |     |     |     |     |                     |   |      |                                                                                                    |                             |       |                 |

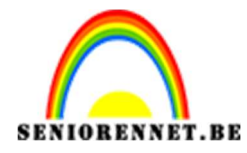

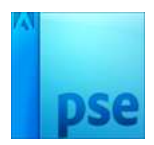

5. Open de Afbeelding van de wolken en plaats deze in uw werkdocument.
Maak deze passend in uw werkdocument
Laag Horizontaal draaien.
Plaats deze laag onder de laag Landschap.

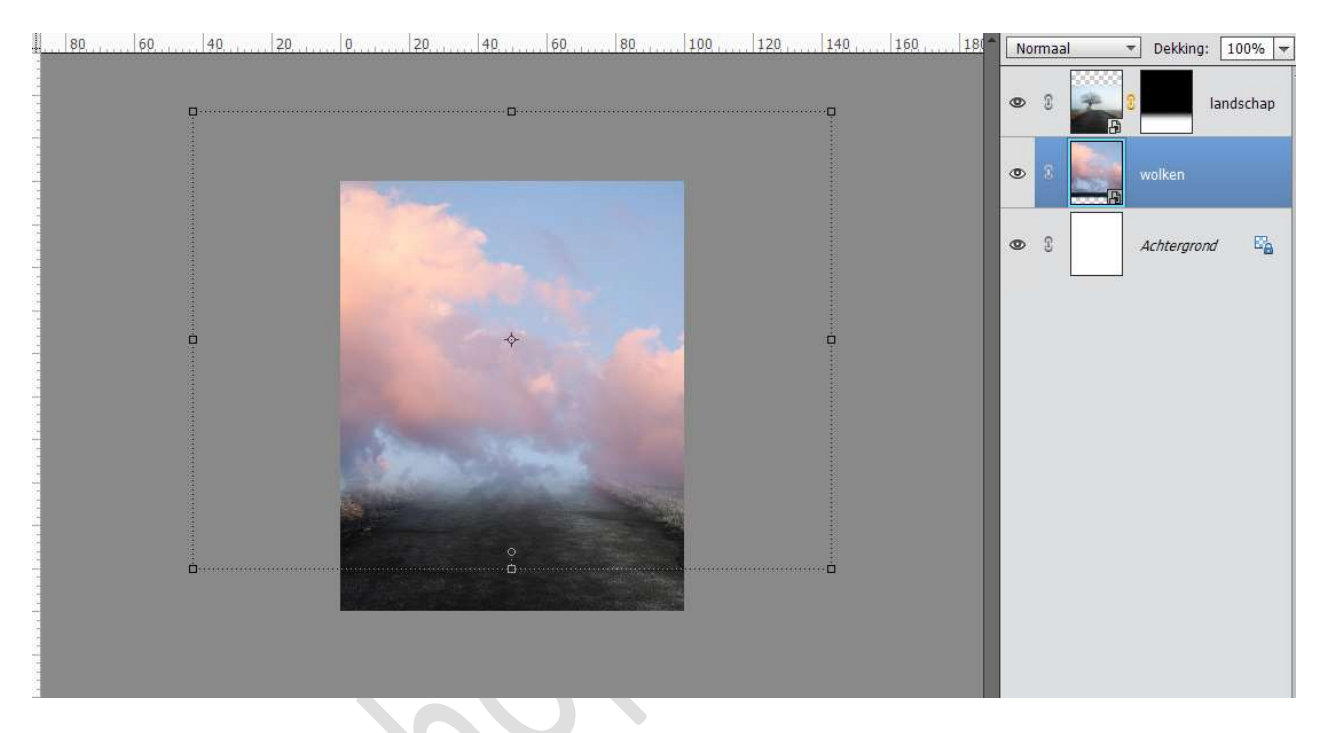

6. Plaats boven de laag Wolken een Aanpassingslaag
"Kleurtoon/Verzadiging" en zet de verzadiging op -30, geef deze een Uitknipmasker.

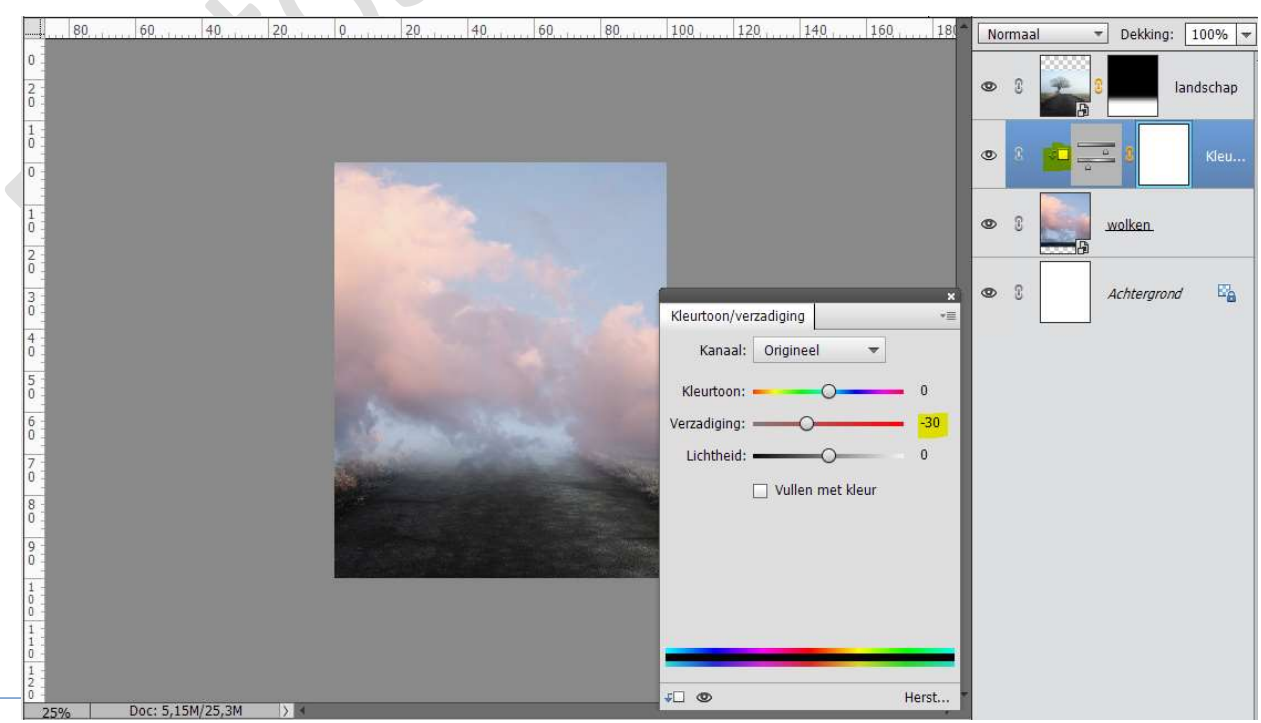

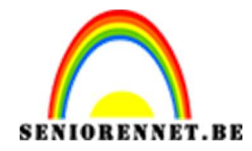

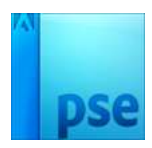

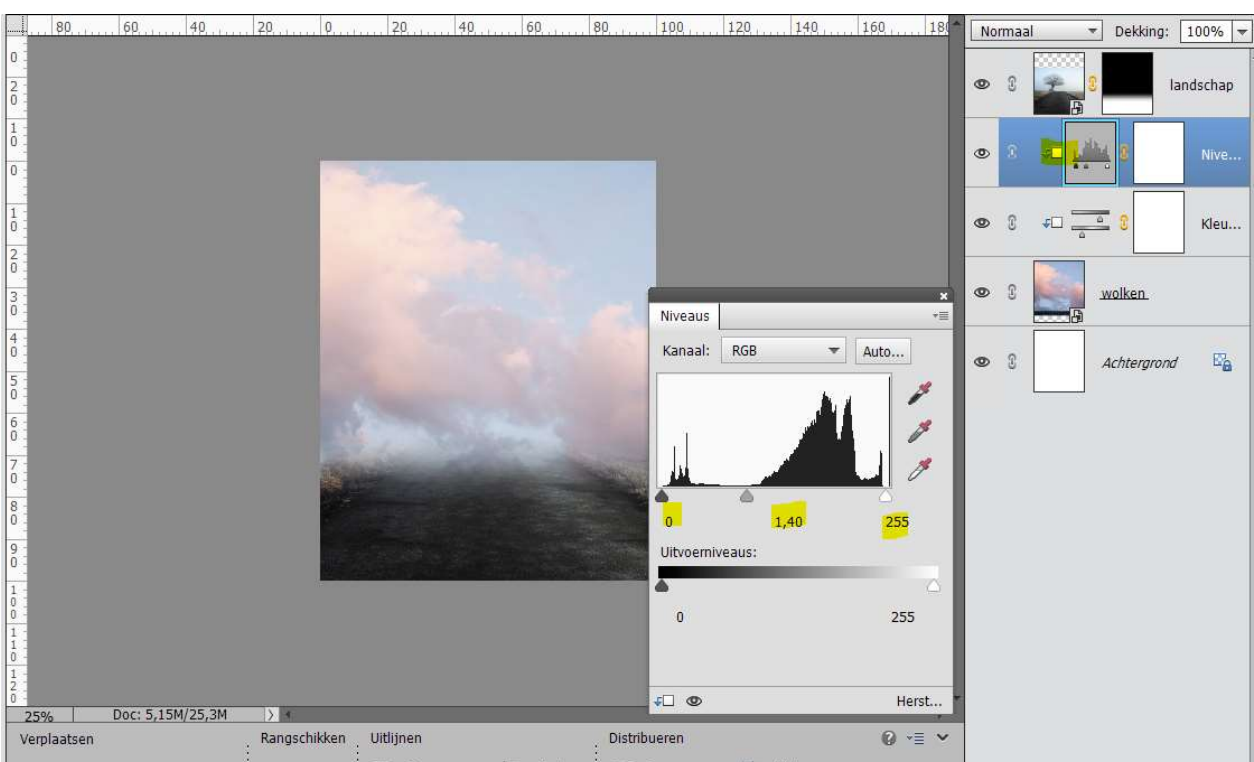

7. Plaats daarboven nog een Aanpassingslaag "Niveaus" met als waarden: 0 – 1,40 – 255, geef deze hier ook een Uitknipmasker.

Enkele malen op het **laagmasker** van **niveaus** een **verloop** trekken van **zwart naar transparant,** van **onder** naar **boven**.

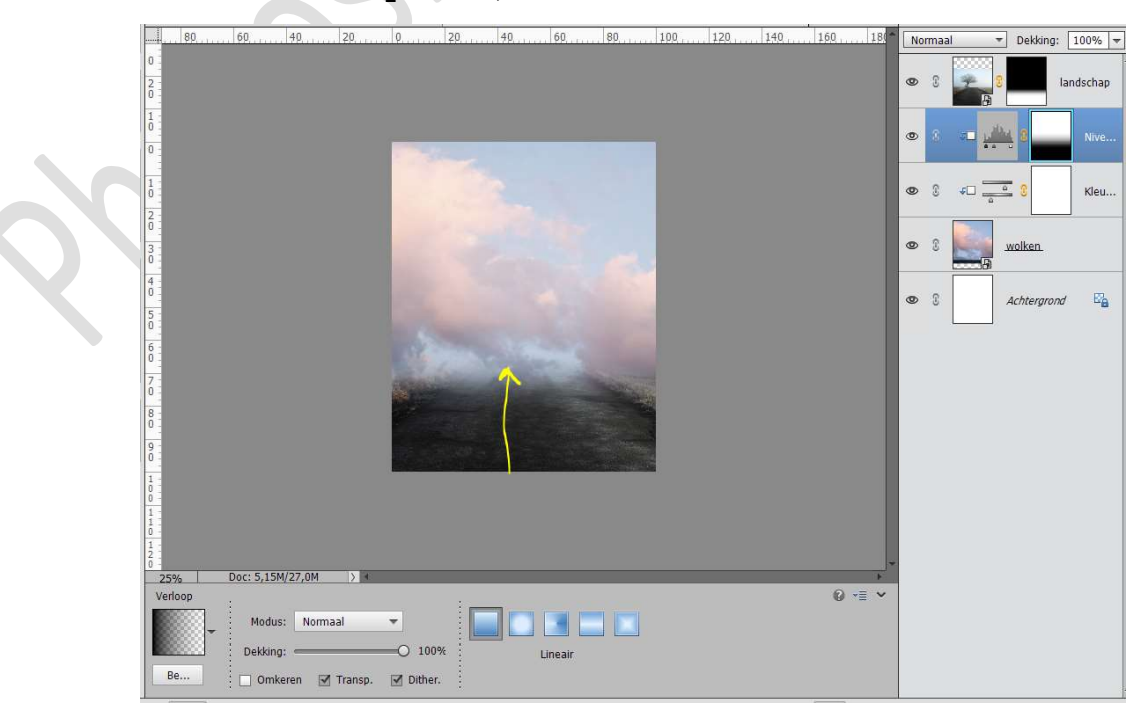

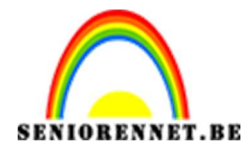

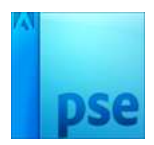

 Plaats bovenaan een nieuwe laag, noem deze vuil roze. Zet Voorgrondkleur op #f8e2d7 Trek een Gespiegeld Verloop van in het midden, boven naar beneden.

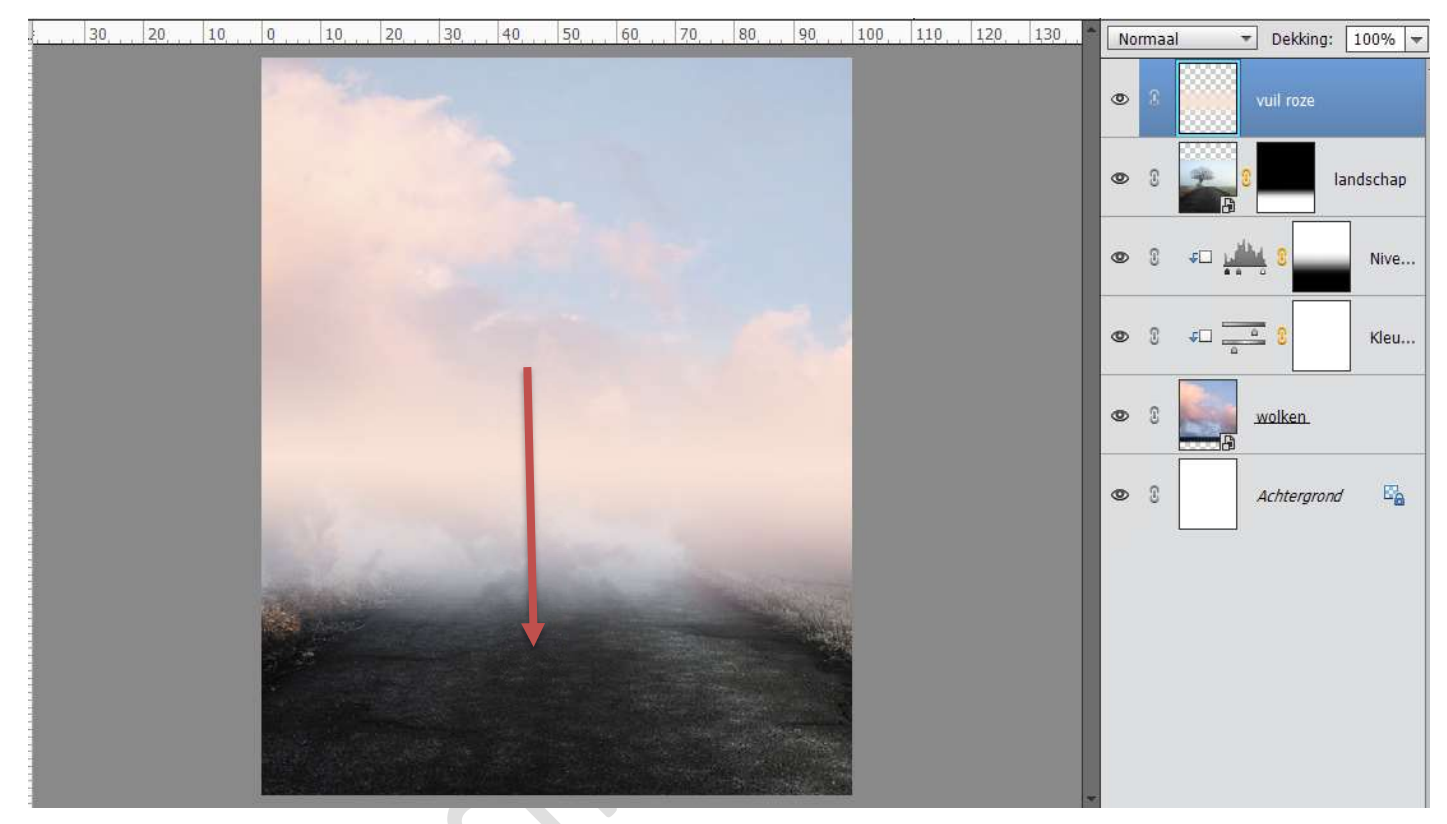

Doe **CTRL+ T** op de laag vuil roze en **trek** de lijn in de **hoogte uit**.

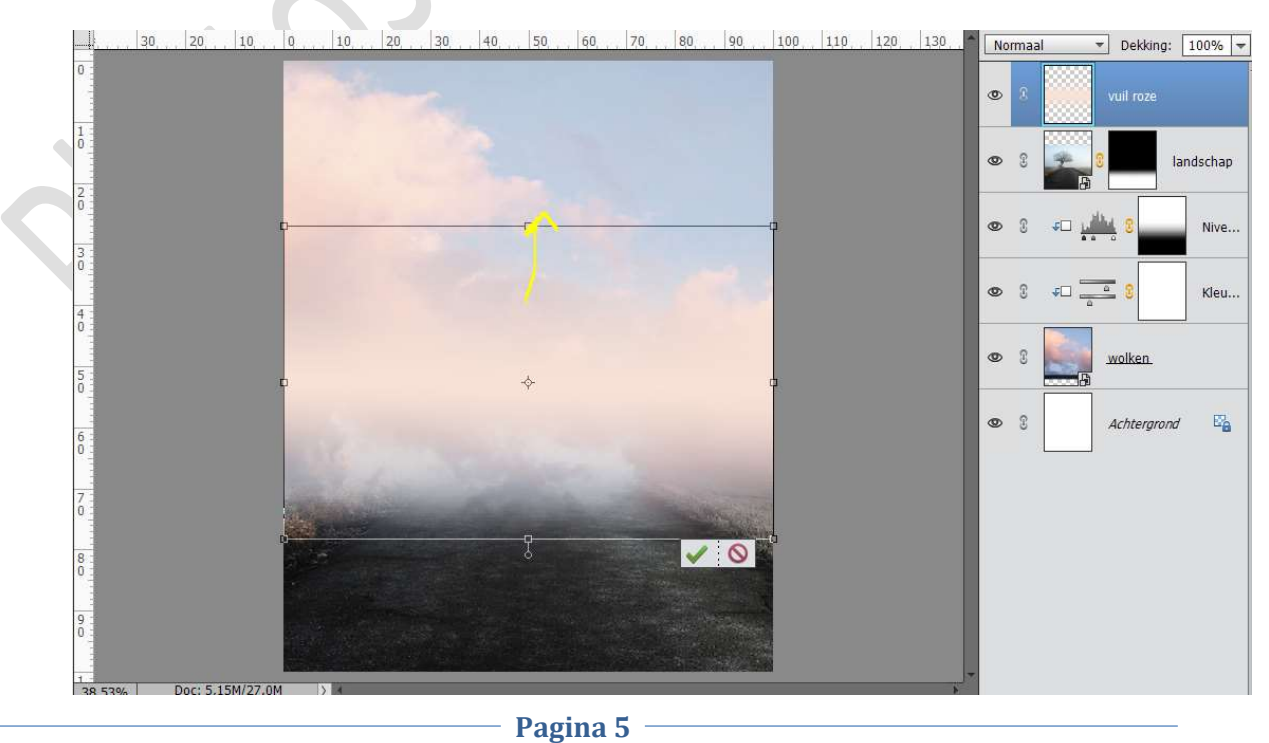

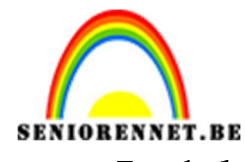

PSE- Mijn ballon voor jou! Zet de **laagdekking** van deze laag op **38**%

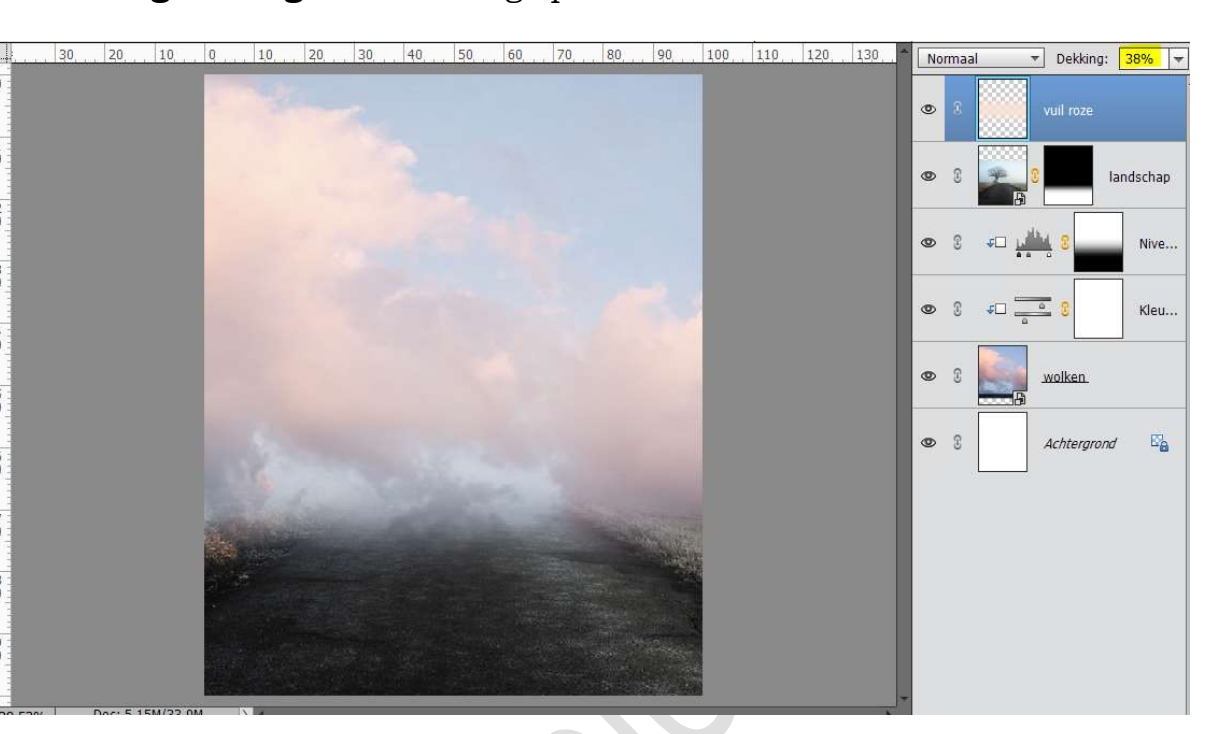

9. Plaats boven de laag vuil roze een Aanpassingslaag "Helderheid/Contrast met de waarden: -27 en +27, geef deze een Uitknipmasker op de laag vuil roze.

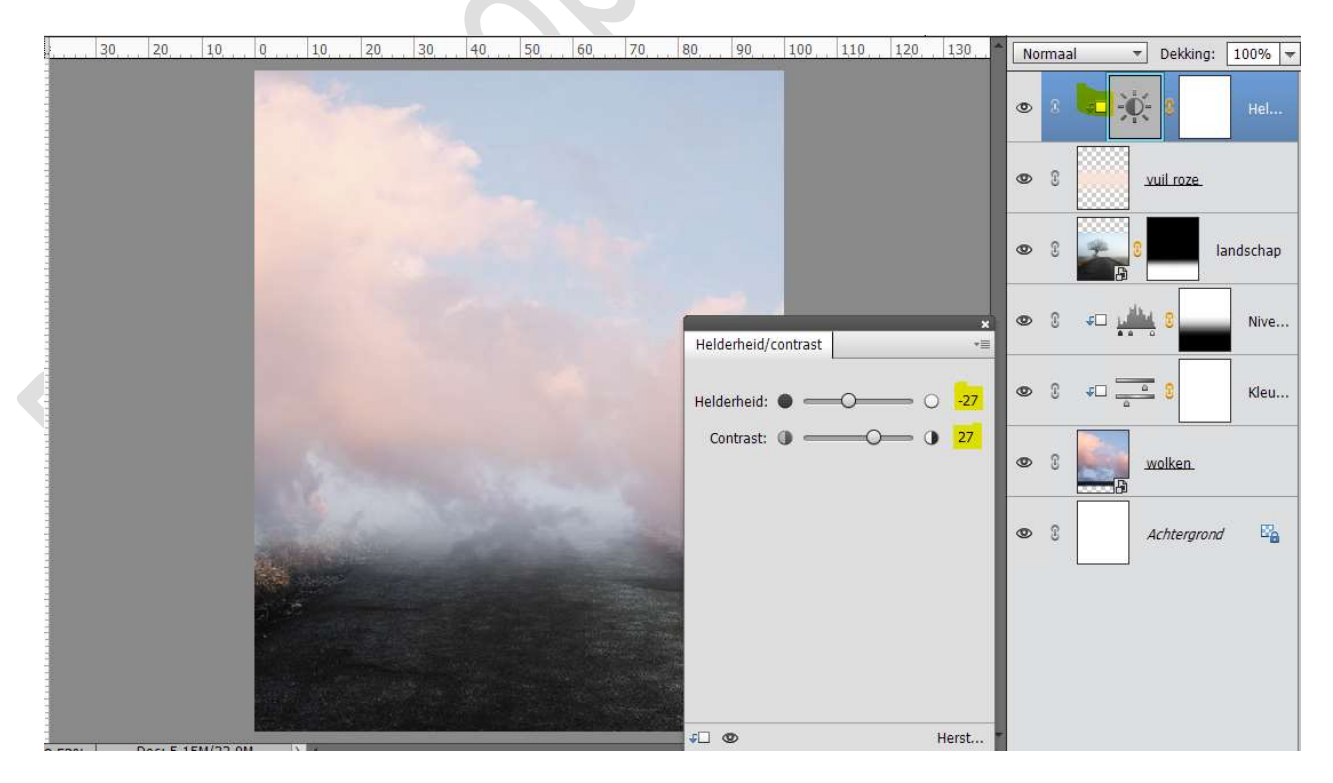

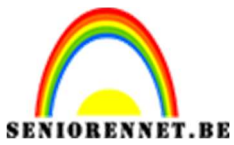

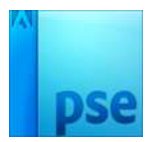

# Trek op het **laagmasker** een **Radiaal Verloop** van **zwart** naar **Transparant**, van **midden** naar **linksonder**.

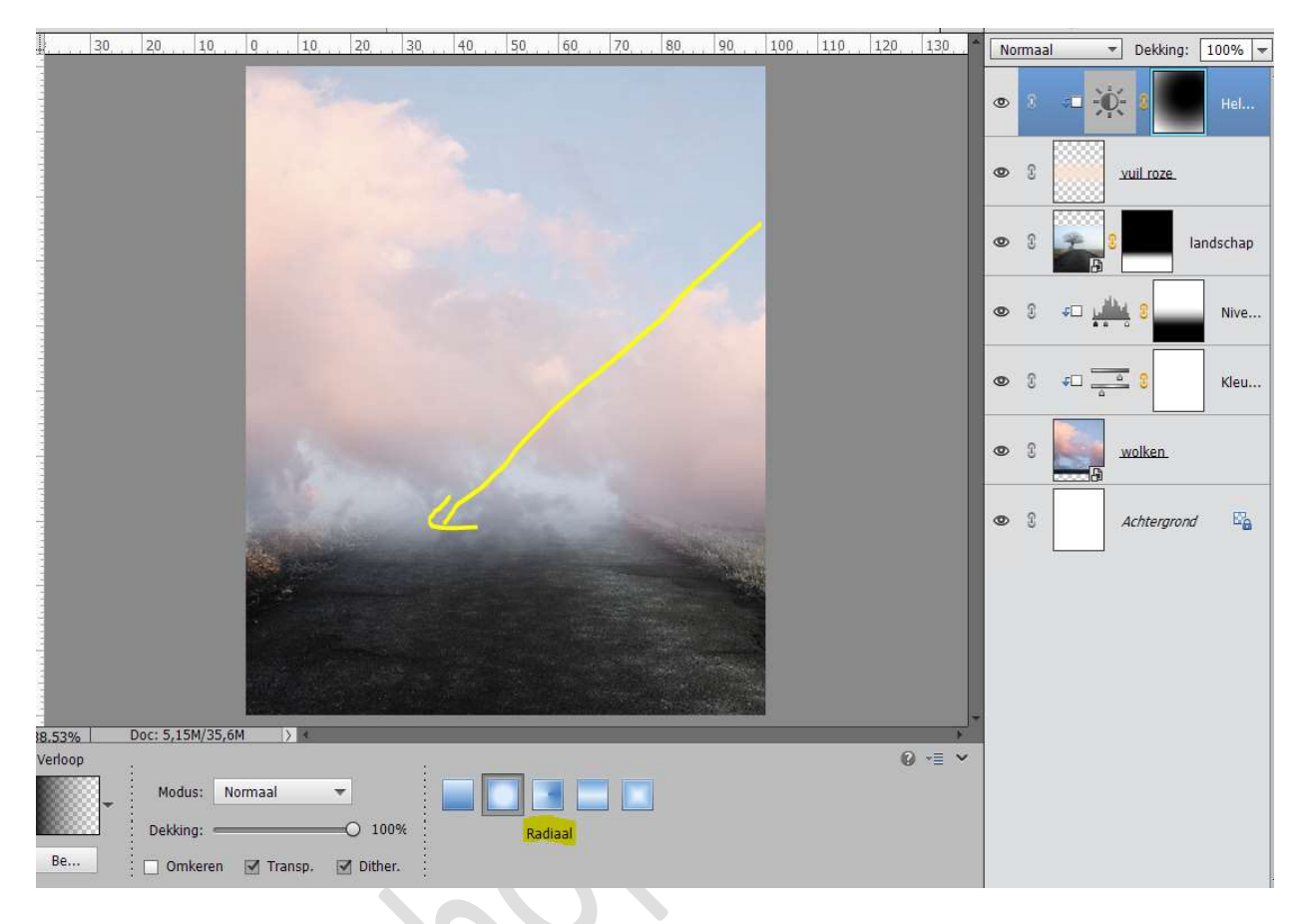

## Plaats daarboven nog een **Aanpassingslaag "Helderheid/ contrast** met de waarden: **-46 en 1**.

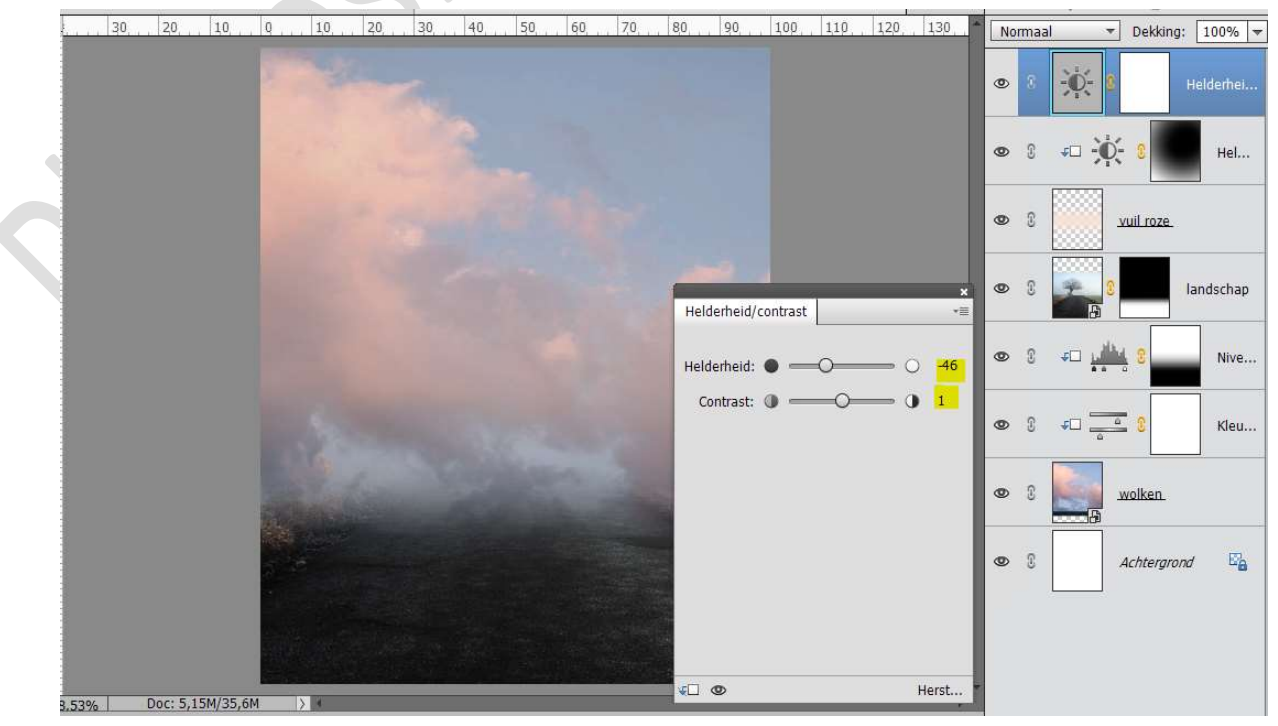

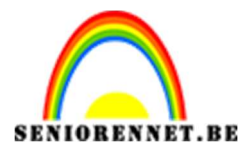

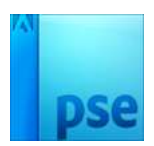

Trek op het **laagmasker** een **Lineair Verloop** van **zwart** naar **Transparant**, van **midden**, *waar de wolken en de weg in elkaar overgaan*, naar **linksonder**.

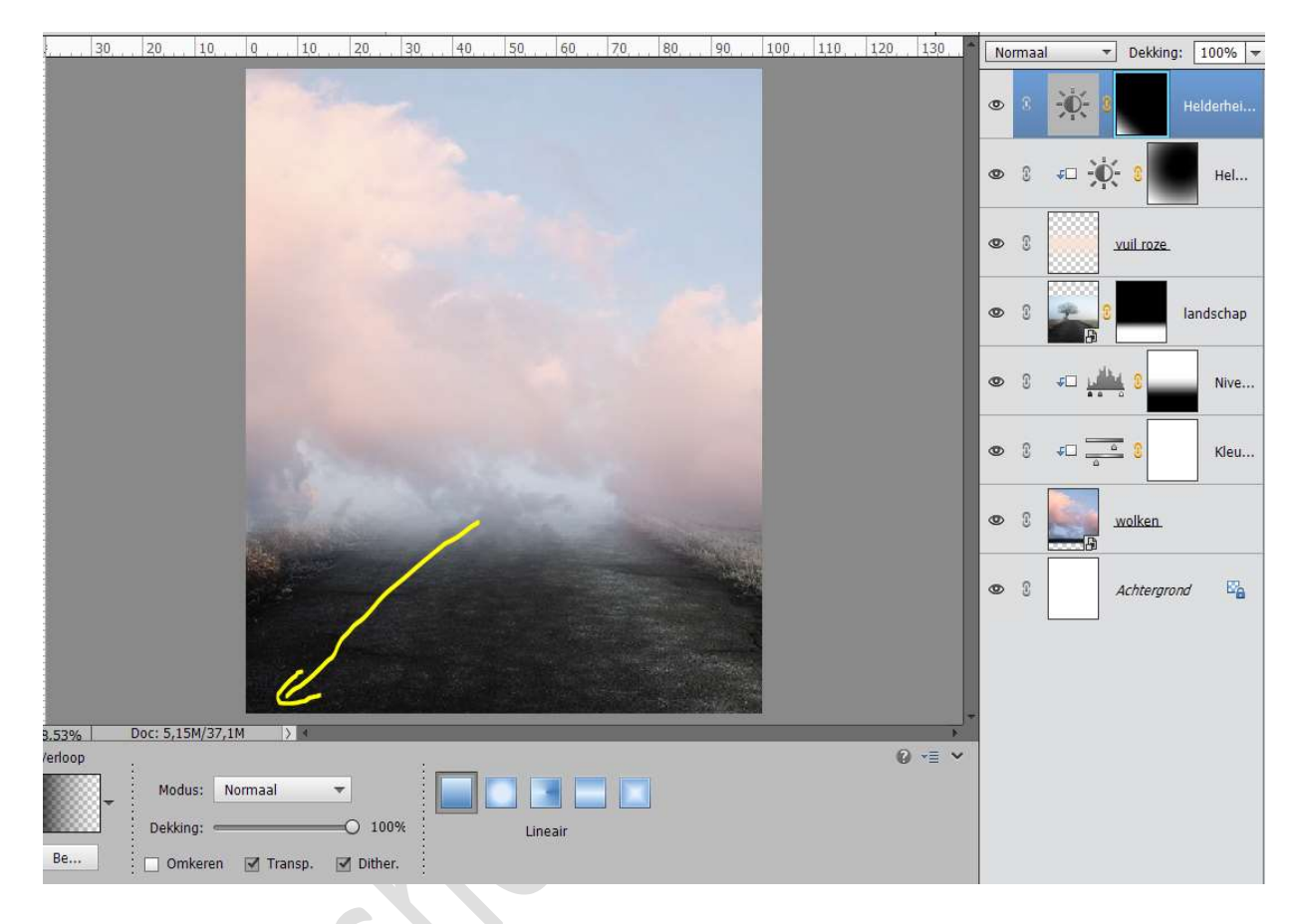

10. Plaats daarboven een Aanpassingslaag "Fotofilter" → Blauw → Dichtheid: 11%

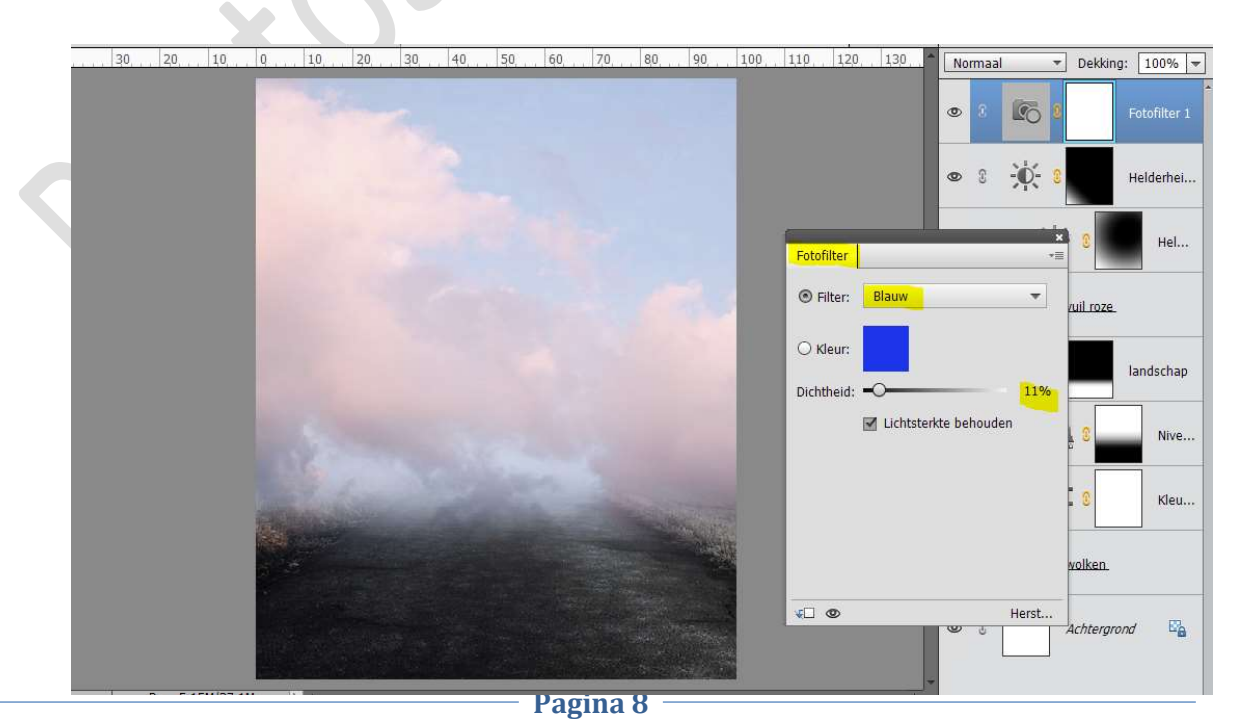

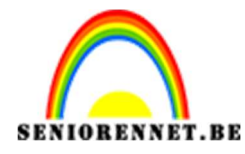

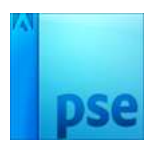

- 11. **Koppel** alle lagen, behalve de achtergrondlaag of maak er een **groep** van.
- 12. Selecteer alle lagen, behalve de achtergrondlaag.
  Dupliceer deze lagen of groep
  Sluit de originele lagen of groep.
  Plaats bovenaan een nieuwe laag en selecteer deze nieuwe laag
  met de gedupliceerde lagen of groep en voeg deze tot één
  samengestelde laag, lagen verenigen.
  Noem deze laag Achtergrond

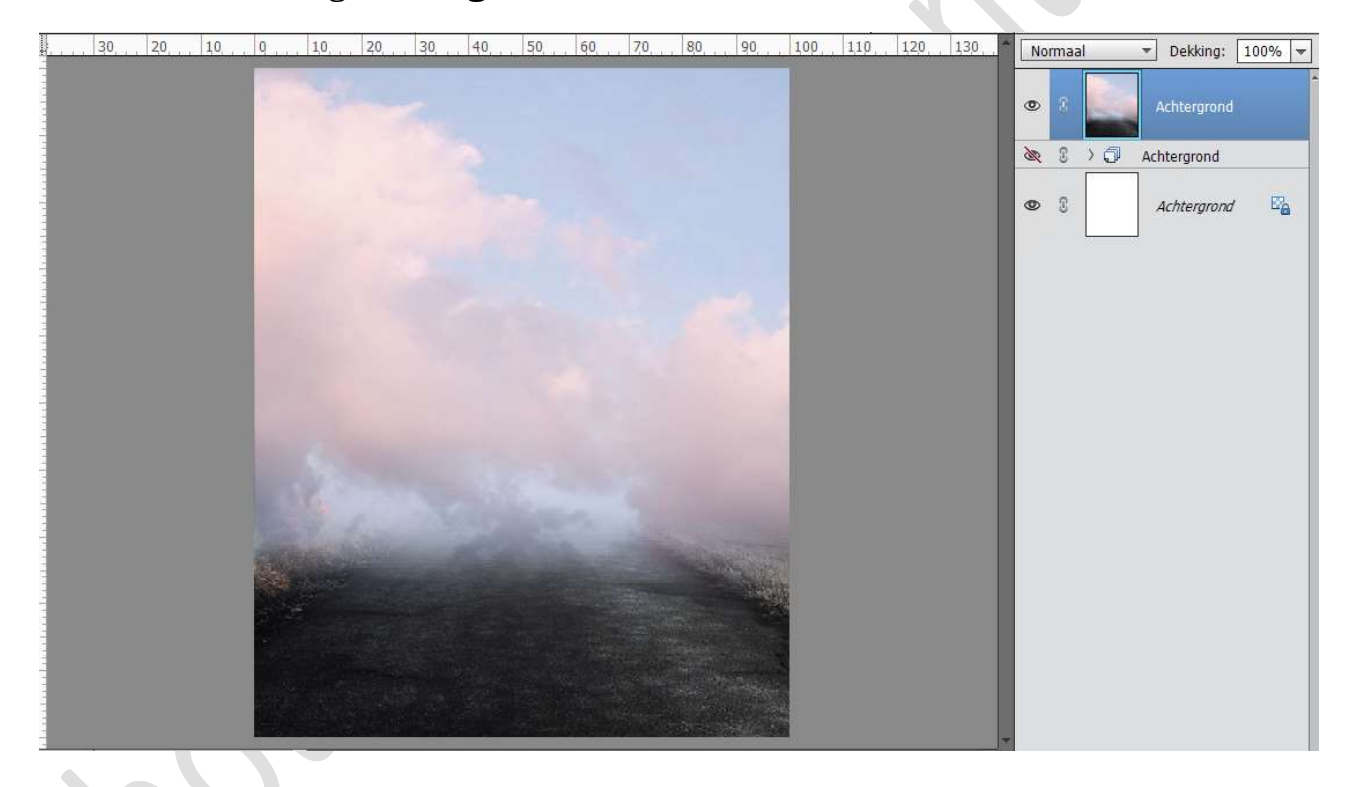

13. Plaats uw **uitgeselecteerde foto** van het **meisje** in uw werkdocument.

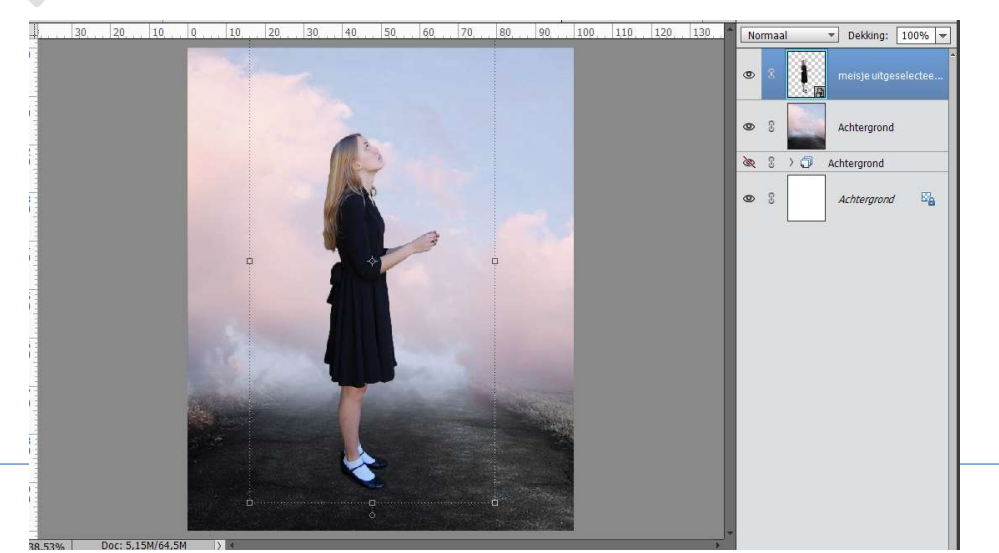

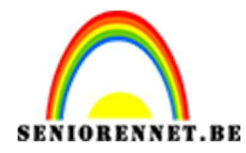

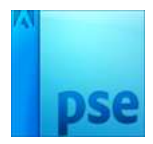

14. Plaats een Aanpassingslaag "Kleurtoon/Verzadiging" met de Verzadiging op -33 en geef een Uitknipmasker.

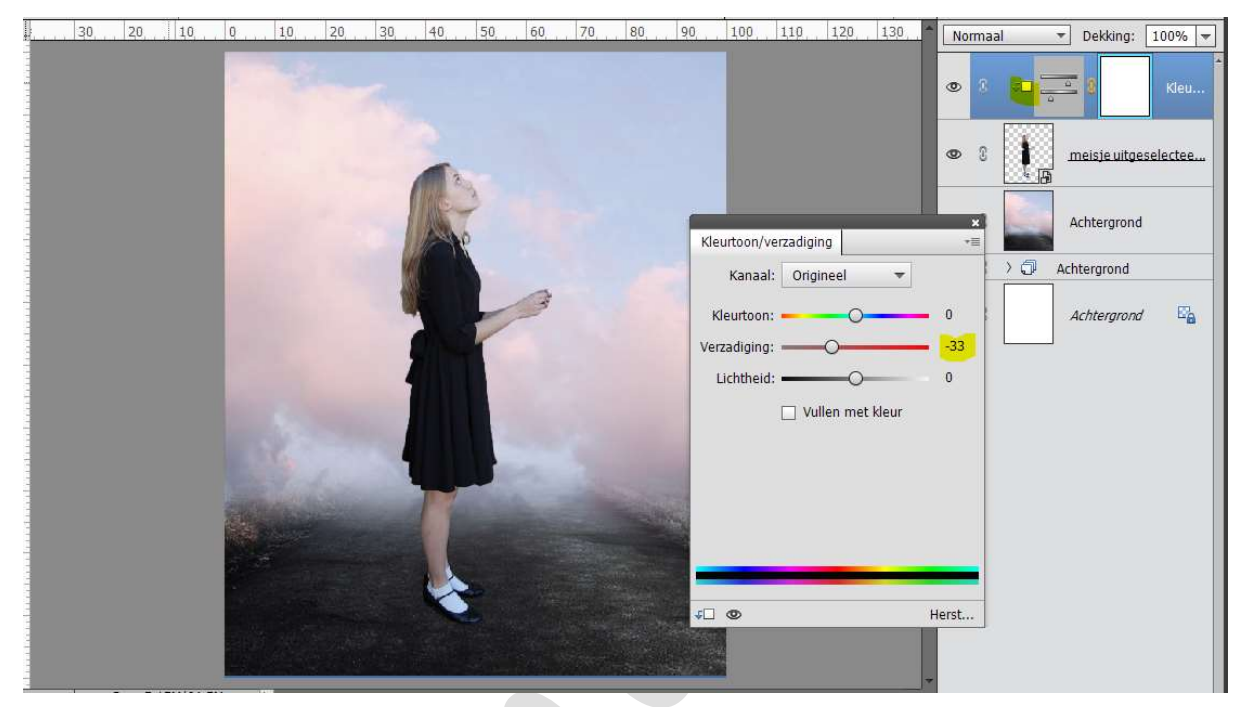

Geef ook nog een **Aanpassingslaag "Niveaus**" met de **waarden: 0 – 0,93 – 255 en bij de Uitvoerniveaus: 0 – 143.** Geef ook een **Uitknipmasker**.

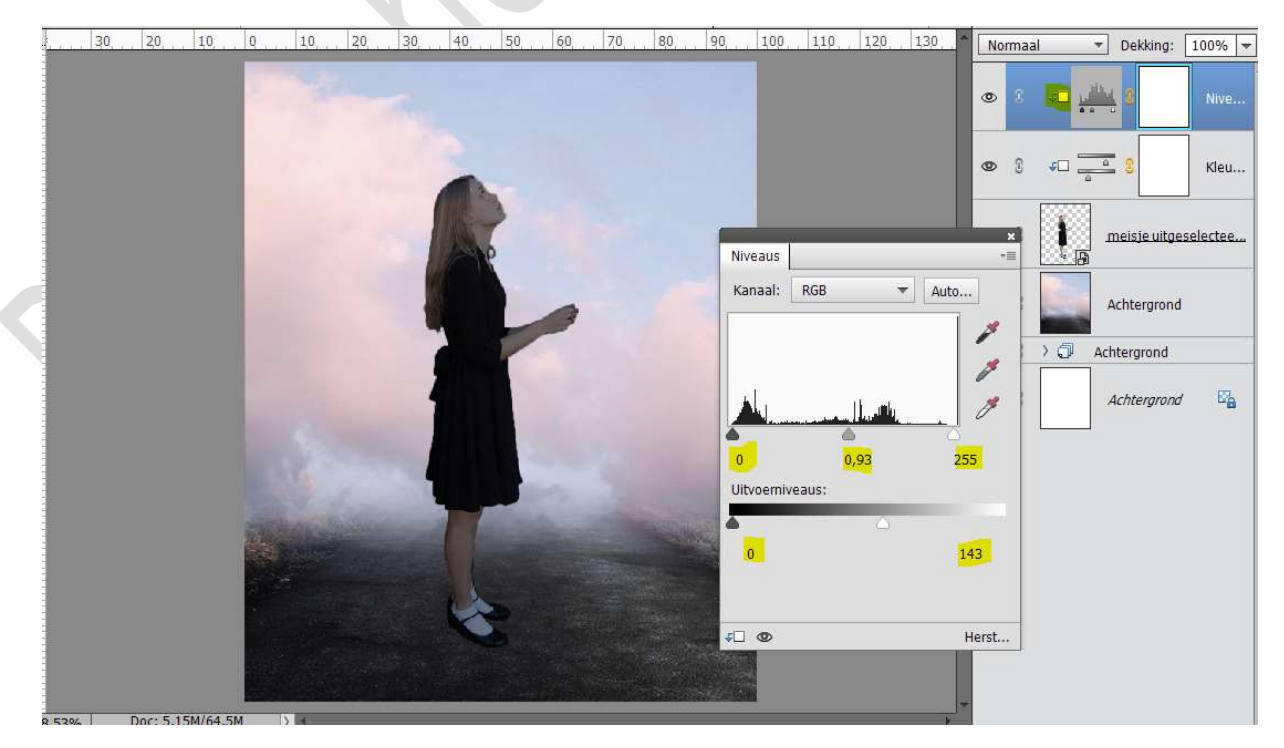

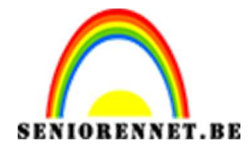

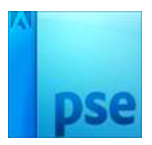

### Activeer het Laagmasker van Aanpassingslaag Niveaus. Neem een zacht zwart penseel en ga over het gelaat, armen, handen en de haren.

| 30,       | 20 10        | Q    | 1,0     | 20 | 30 | 40     | 50  | 60     | 70    | 80         | 90   | 100 | 1,10 | 1,2,0 | 130   | No | rmaa | I            | ▼ Dek          | king: [  | 100% 🔻  |
|-----------|--------------|------|---------|----|----|--------|-----|--------|-------|------------|------|-----|------|-------|-------|----|------|--------------|----------------|----------|---------|
|           |              | 1    |         |    |    |        |     |        |       |            |      |     |      |       |       | 0  | 8    |              | <u>, 111</u> 8 | r,       | Nive    |
|           |              |      |         |    |    |        |     |        |       |            |      |     |      |       |       | 0  | £    | <b>€</b> □ = | <u>a</u> 8     |          | Kleu    |
|           |              |      |         |    |    | A      | P   |        |       |            |      |     |      |       |       | 0  | 3    | 1            | meisi          | e uitges | electee |
|           |              |      |         |    |    |        |     | The    |       |            |      |     |      |       |       | 0  | 3    |              | Achter         | rgrond   |         |
|           |              |      |         |    | 1  |        | 1   |        |       |            |      |     |      |       |       | ð. | 3    | >0           | Achterg        | rond     |         |
|           |              |      |         |    |    |        |     |        |       |            |      |     |      |       |       | 0  | 3    |              | Achte          | rgrond   | e.      |
|           |              |      |         |    |    |        |     |        |       |            |      |     |      |       |       |    |      |              |                |          |         |
|           |              |      |         |    |    |        |     |        |       |            |      |     |      |       |       |    |      |              |                |          |         |
|           |              |      |         |    |    | R      | 9.9 |        |       |            |      |     |      |       |       |    |      |              |                |          |         |
|           |              |      |         |    |    |        |     |        |       |            |      |     |      |       |       |    |      |              |                |          |         |
| 8.53%     | Doc: 5,15M/6 | 5,5M |         |    |    |        |     |        |       |            |      |     |      |       | *     |    |      |              |                |          |         |
| Penseel . |              |      |         |    |    |        |     |        |       |            |      |     |      | 6     | • = • |    |      |              |                |          |         |
| <u>s</u>  | 1 %          | Pe   | enseel: | -  | -  | • •    |     | Modus: | Norm  | aal        | •    |     |      |       |       |    |      |              |                |          |         |
| 3         |              | Gro  | otte: 💳 |    | -  | ∍ 67 p | x   |        | Pens  | eelinstel  | ling |     |      |       |       |    |      |              |                |          |         |
|           |              | D    | ekk.: 🥌 |    |    | O 100  | %   |        | Table | tinstellir | igen |     |      |       |       |    |      |              |                |          | ÷       |

15. Plaats onder het meisje een nieuwe laag en noem deze schaduw. Neem een zacht zwart penseel en maak een schaduw achter de voeten.

Zet de Laagmodus op Bedekken en de laagdekking op 43%

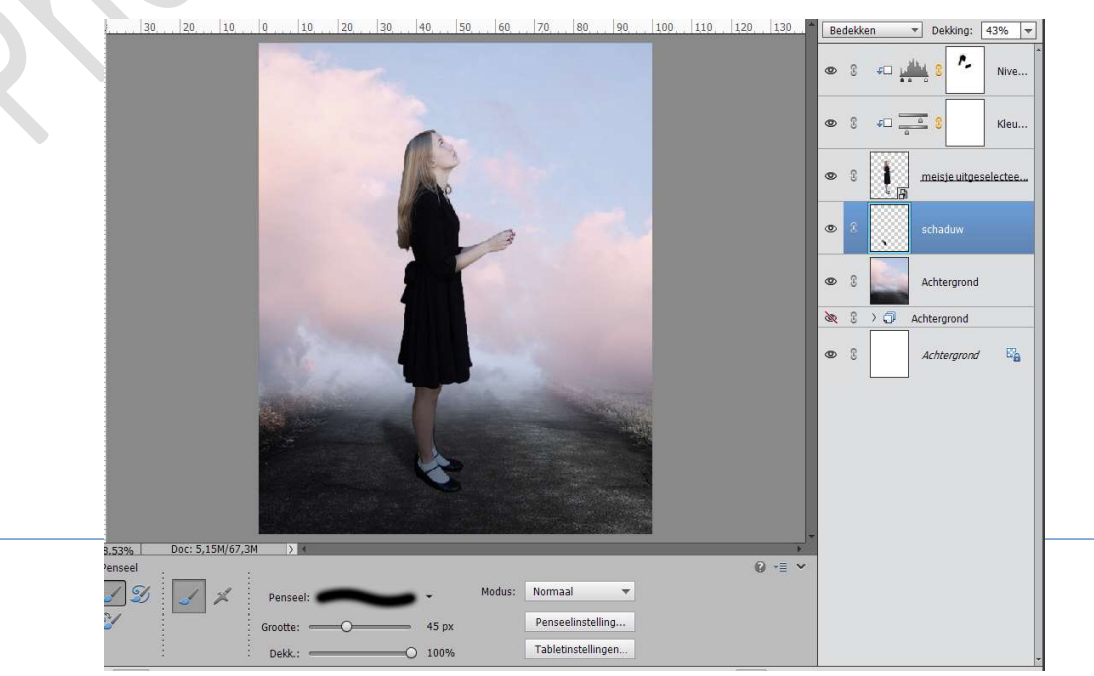

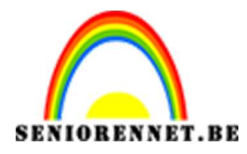

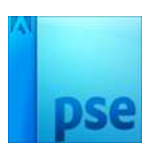

- 16. **Koppel** of maak een **groep** van de **bovenste 4 lagen** (Niveaus, Kleurtoon/verzadiging, meisje en schaduw).
- 17. Open de afbeelding van het Hartje photoshop.
  Ontgrendelen tot een gewone laag.
  Selecteer deze uit en plaats deze in uw werkdocument.
  Verklein deze en draai een beetje naar rechts.

| I.                                                                                                    | 20      | 20          | 10                   | 0  | 10         | 20 | 20              | 40              | 50   | 60             | 70 | 80   | 0.0    | 100 | 110 | 120 | 120 |  |                                                                  | [      |  |
|----------------------------------------------------------------------------------------------------|---------|-------------|----------------------|----|------------|----|-----------------|-----------------|------|----------------|----|------|--------|-----|-----|-----|-----|--|------------------------------------------------------------------|--------|--|
| 0<br>1<br>0<br>2<br>0<br>-2<br>0<br>-2<br>0<br>-2<br>0<br>-2<br>0<br>-2<br>0<br>-2<br>0<br>-2<br>0<br>-2<br>0<br>-2<br>0<br>-2<br>0<br>-2<br>0<br>-2<br>0<br> | 4U U    | 20c: 5,1    | 50/67.01             |    |            |    |                 |                 |      |                |    |      | . 190  |     |     |     |     |  | Dekking:     Laag 1 meisje     Achtergron Achtergrond Achtergron | d<br>d |  |
| Rotere                                                                                                    | n Schal | ⊿<br>en Sch | <b>/</b><br>uintrekk | en | o_o<br>● ● | 0  | B: 29<br>☑ Verf | ,16%<br>Nouding | H: 🕻 | 29,16%<br>uden | -1 | 9,16 | Graden |     |     | 0   | . = |  |                                                                  |        |  |

18. Plaats onder de laag hart een nieuwe laag en noem dit touwtje.
 Neem een zwart hard penseel van 2px groot.

Teken een koord.

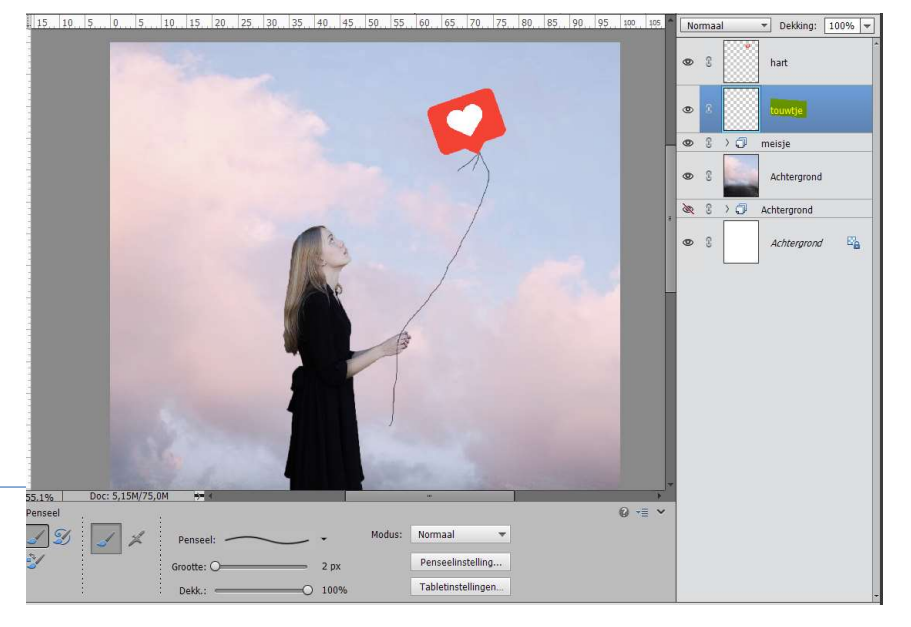

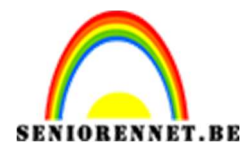

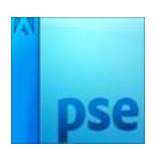

Plaats een laagmasker aan deze laag.

Neem een **zacht zwart penseel** en ga over de **eindjes** van de koord **bovenaan**.

Ga ook over de **handen**, zodat het lijkt dat ze het touwtje vast heeft.

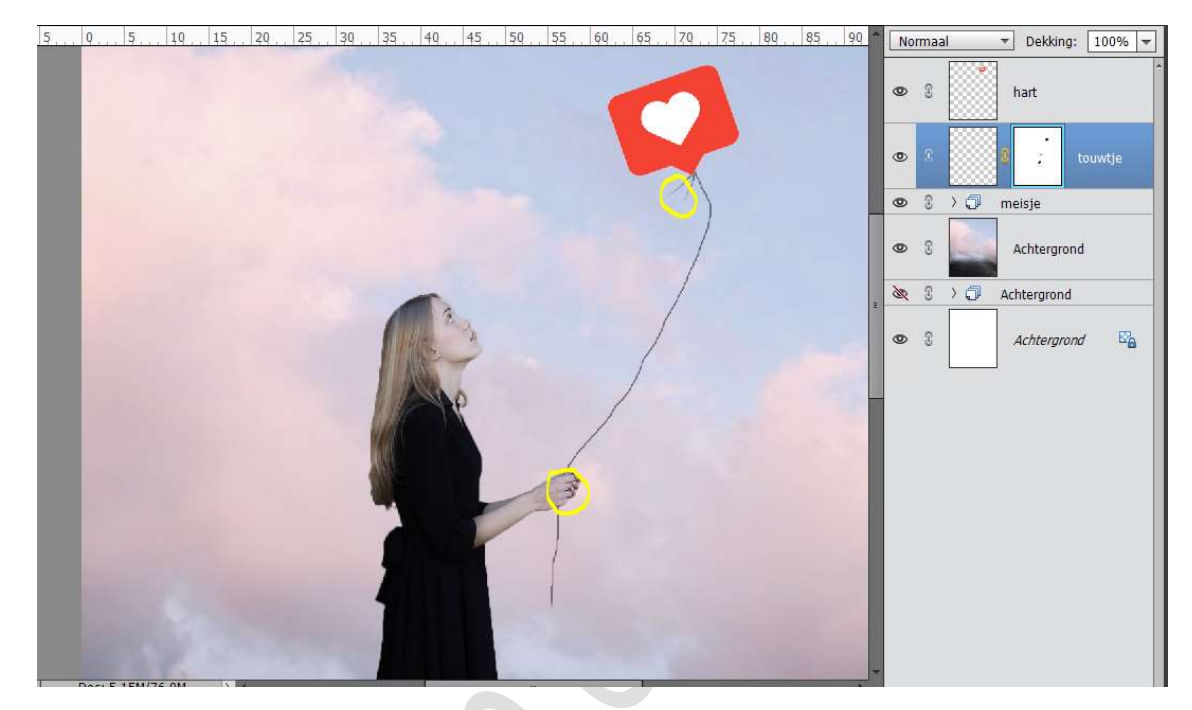

19. Dupliceer de laag van het touwtje.
Zet de laagmodus op Zwak Licht.
Ga naar Filter → Vervagen → Gaussiaans vervagen → 16,6 px

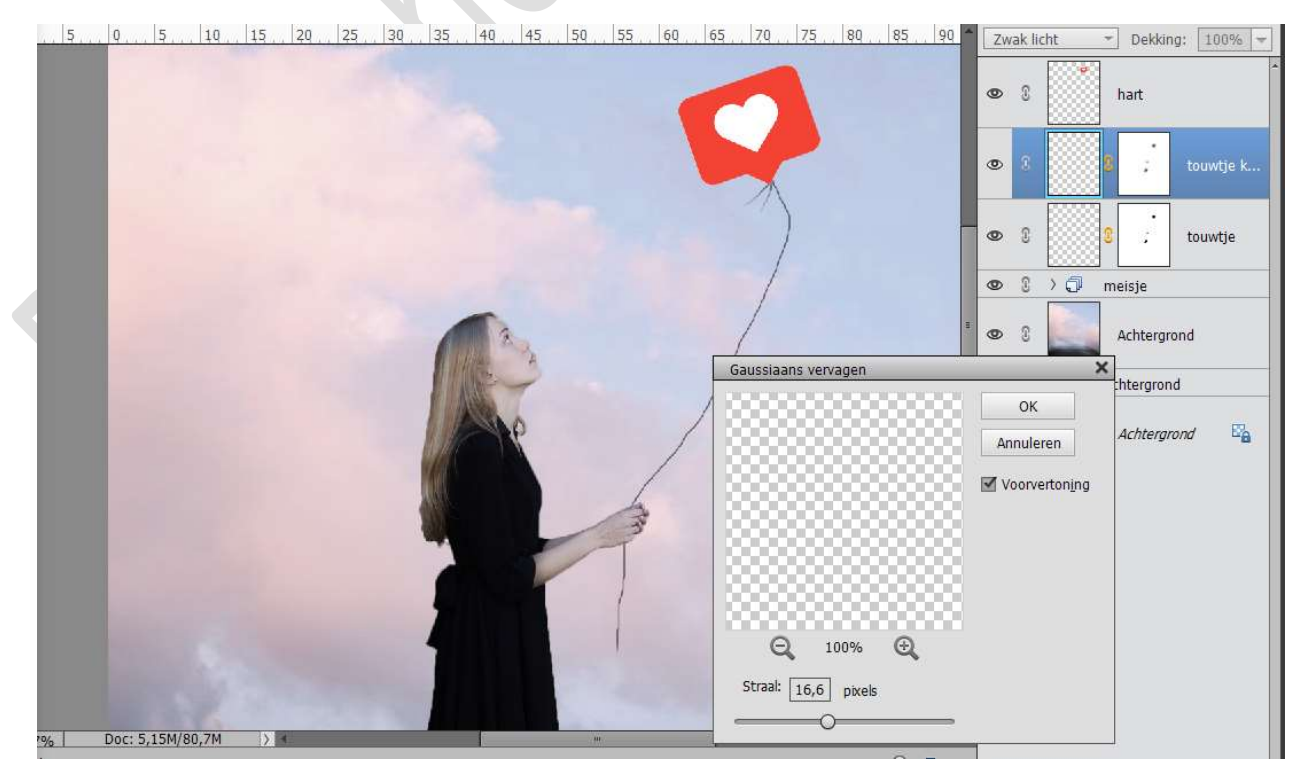

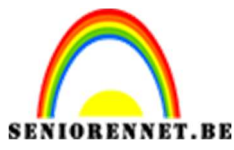

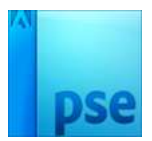

20. Activeer de laag van het Hart.
 Zet de laagmodus op Zwak Licht.
 Dupliceer de laag van het hart.
 Ga naar Filter → Vervagen → Gaussiaans vervagen → 16,6 px

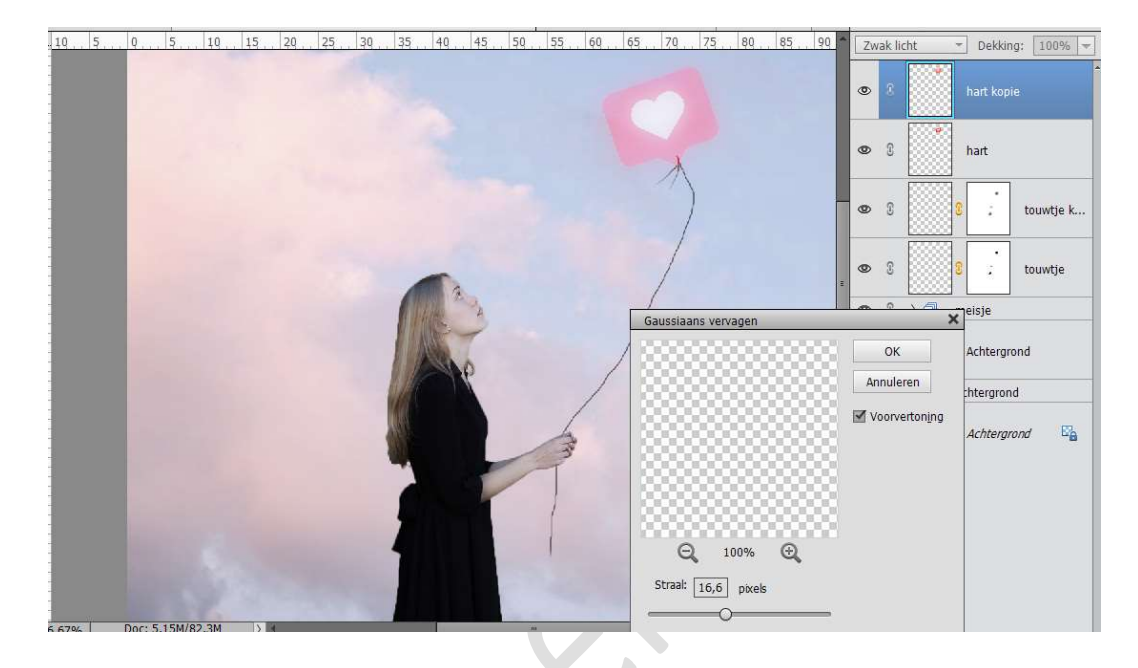

Zet de laagmodus op Lineair doordrukken.

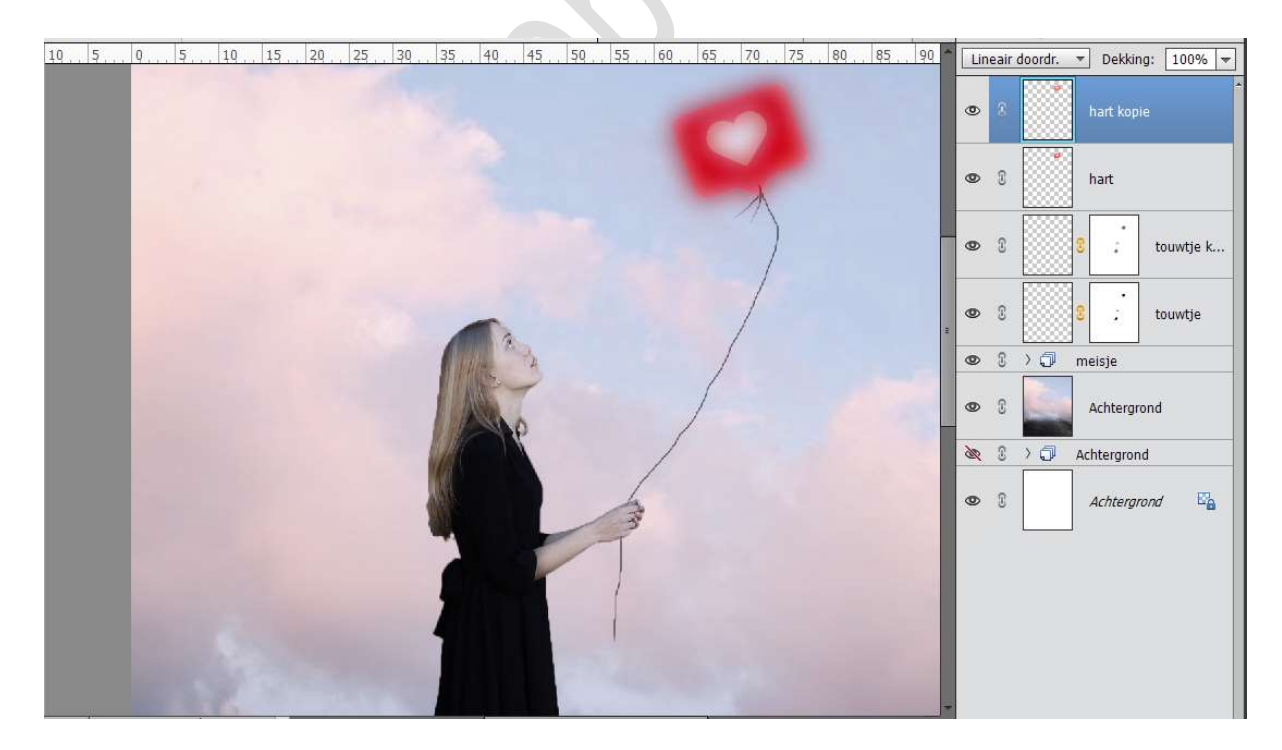

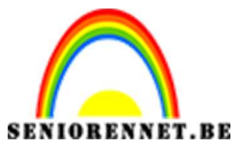

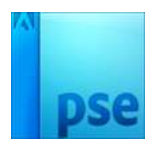

21. Plaats een nieuwe laag bovenaan en noem deze accent.Kies een rode kleur uit uw logo.Neem een groot zacht penseel en ga over het logo.

m een groot zacht penseel en ga over het logo.

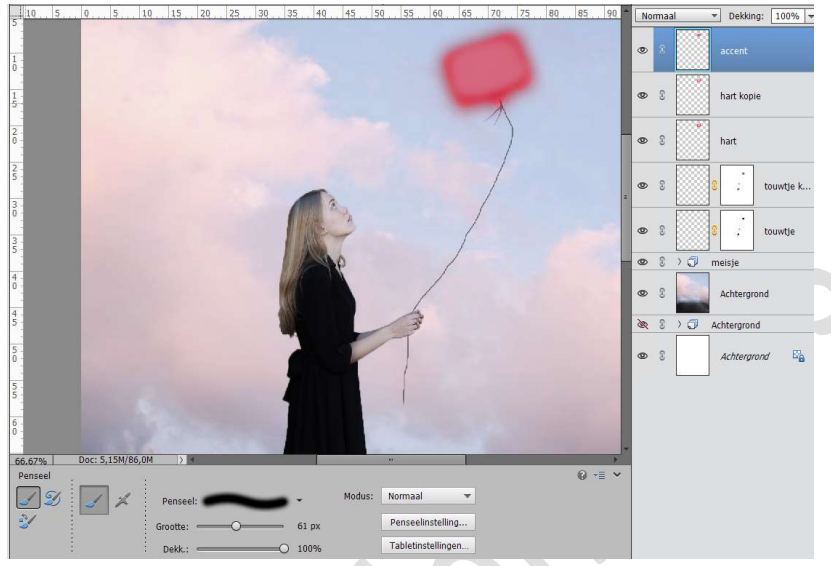

## Zet de laagmodus op intens licht en de laagdekking op 85%

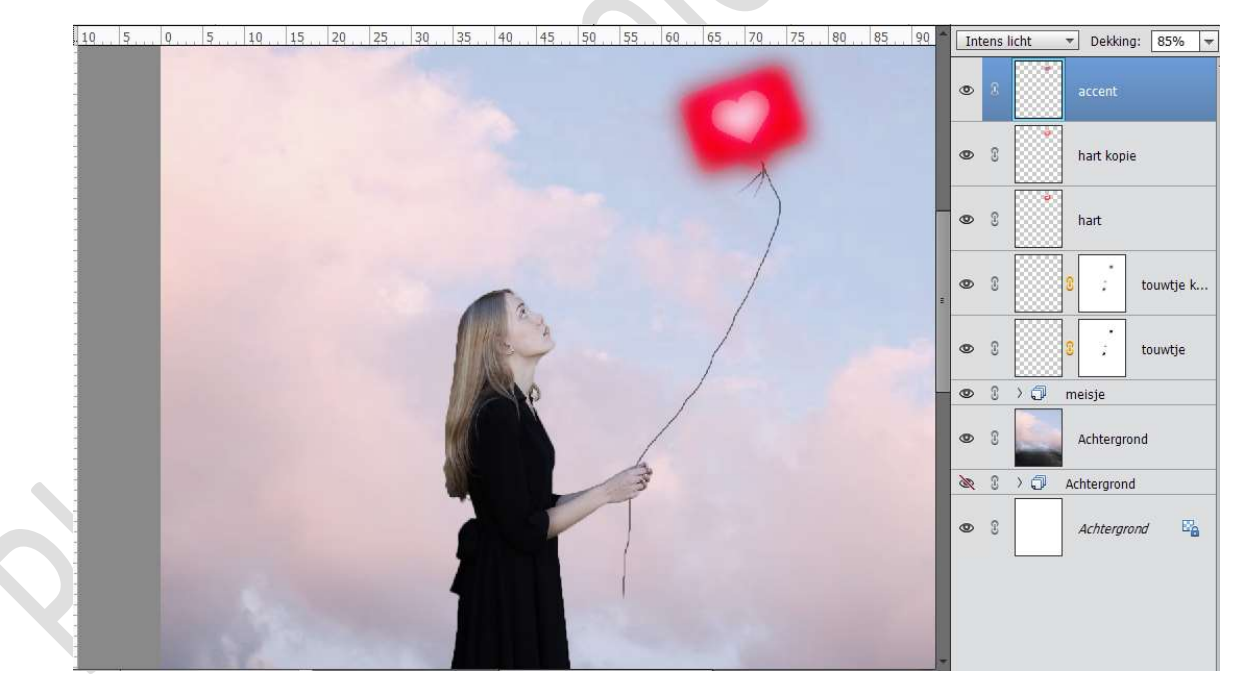

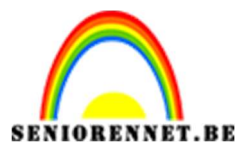

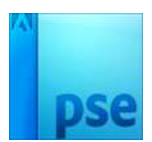

22. **Koppel** of maak een **groep** van de **3 bovenste lagen** (accent, hart kopie, hart)

Dupliceer deze lagen en maak er één laag van, noem deze hart.

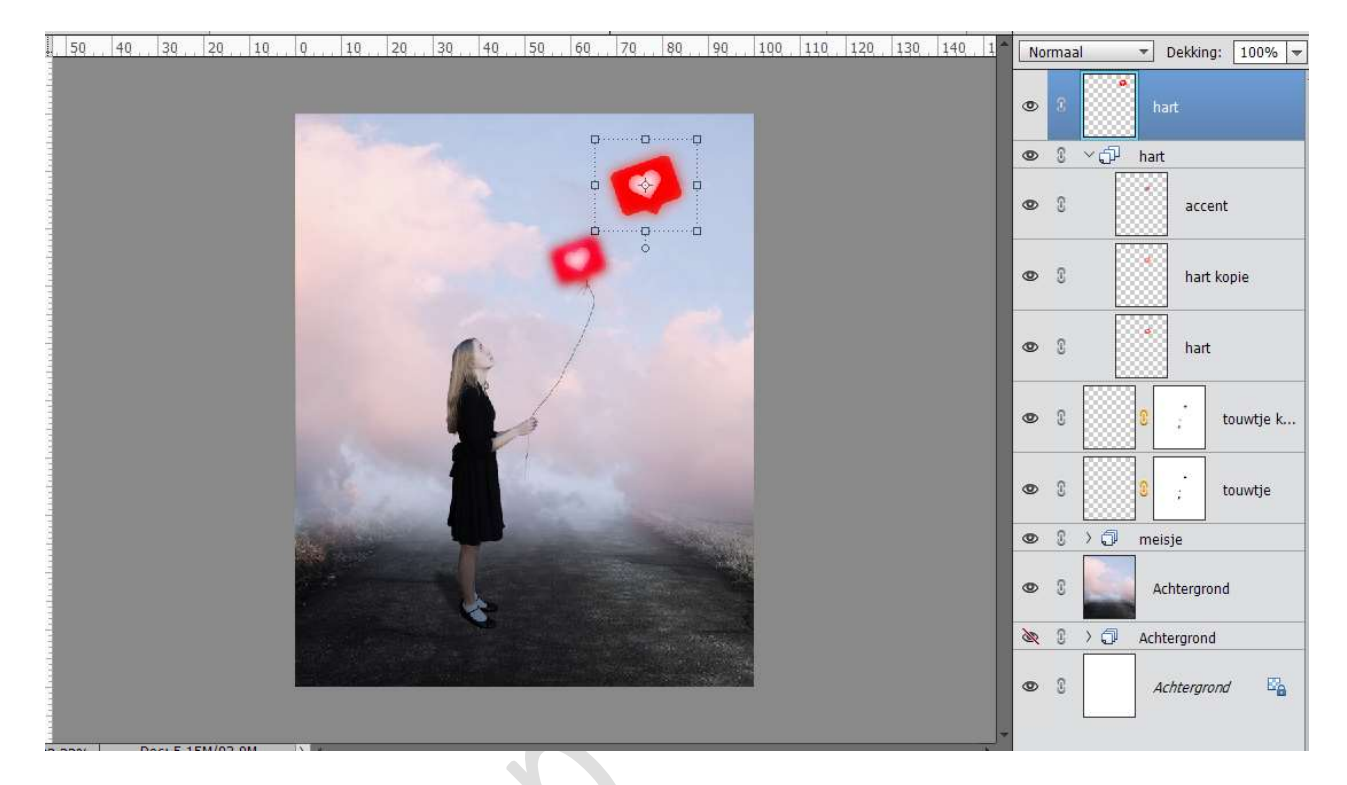

### **Dupliceer** de **laag hart** nog **vier maal**. Pas de **grootte** aan en **roteren**, **plaats** ze naar keuze.

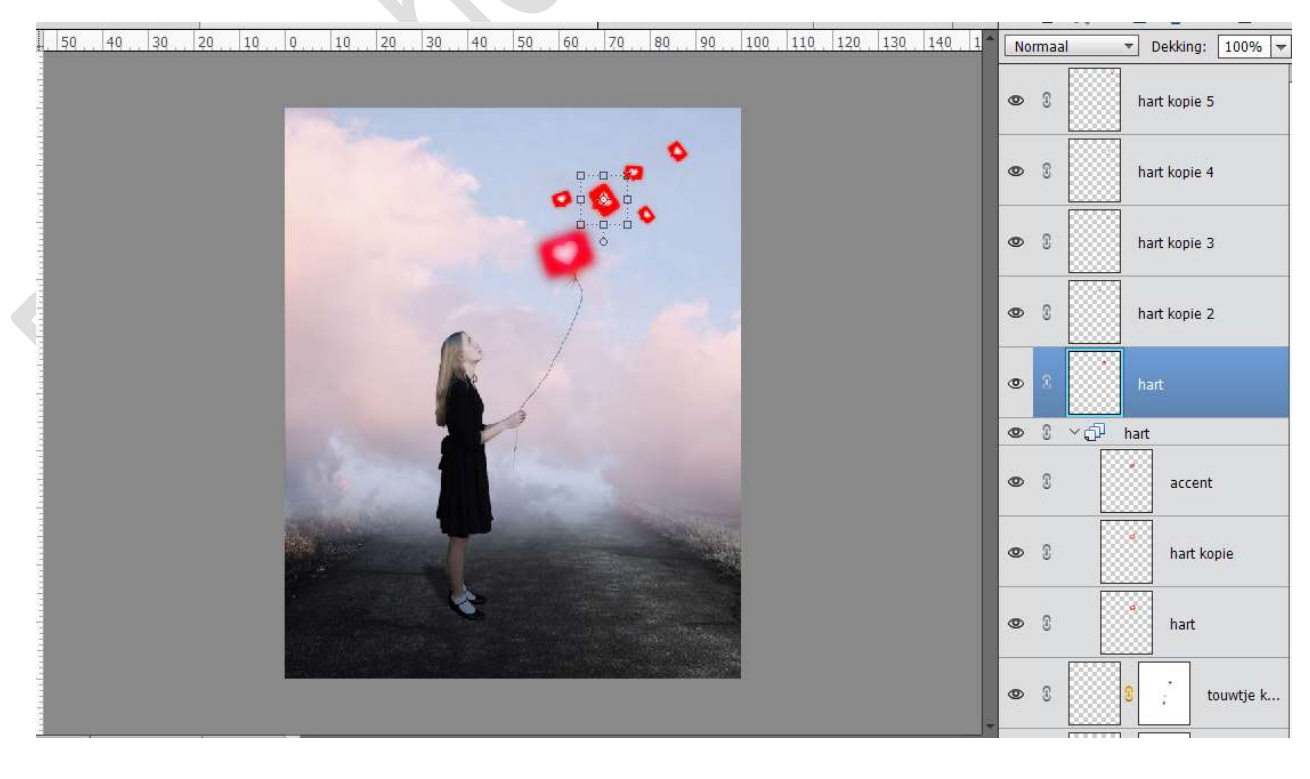

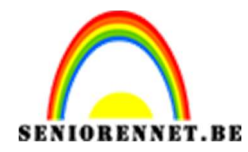

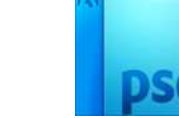

## 23. Selecteer de 5 lagen van hartjes en verenig ze tot één laag en noem deze hartjes.

. 50 40 30 20 10 0 10 20 30 40 50 60 70 80 90 100 110 120 130 140 1 Normaal V Dekking: 100% 🗸

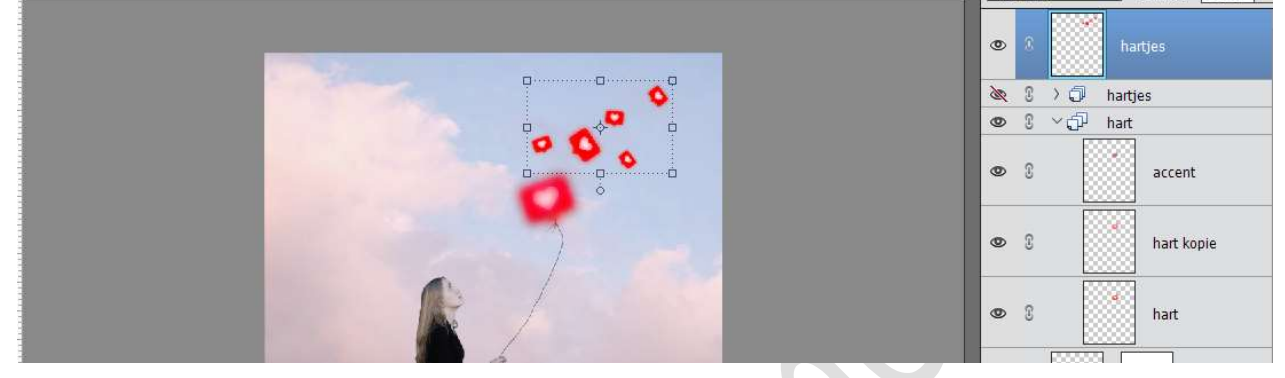

### Zet de Laagmodus op Bleken en de laagdekking op 86%

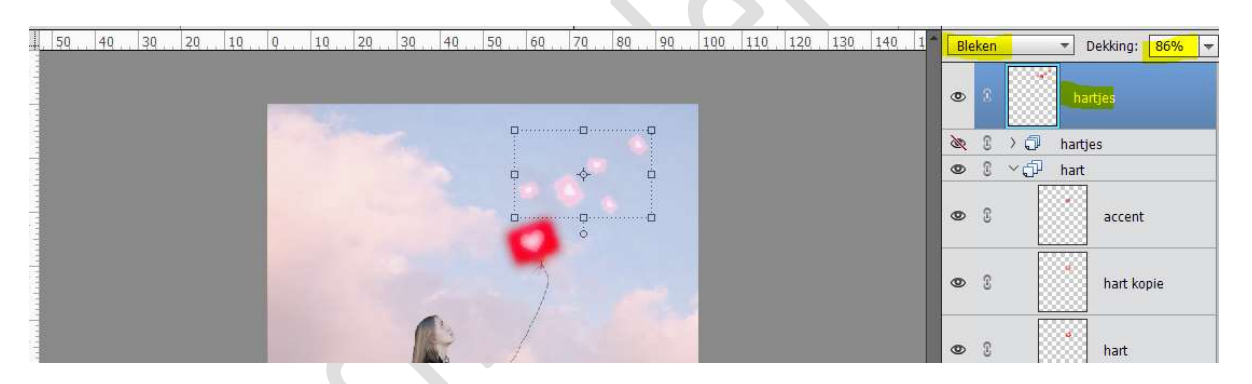

## Ga naar **Filter** $\rightarrow$ **Vervagen** $\rightarrow$ **Gaussiaans vervagen** en zet de straal op **1,6 px**.

, 50, 40, 30, 20, 10, 0, 10, 20, 30, 40, 50, 60, 70, 80, 90, 100, 110, 120, 130, 140, 1 Bleken - Dekking: 86% -

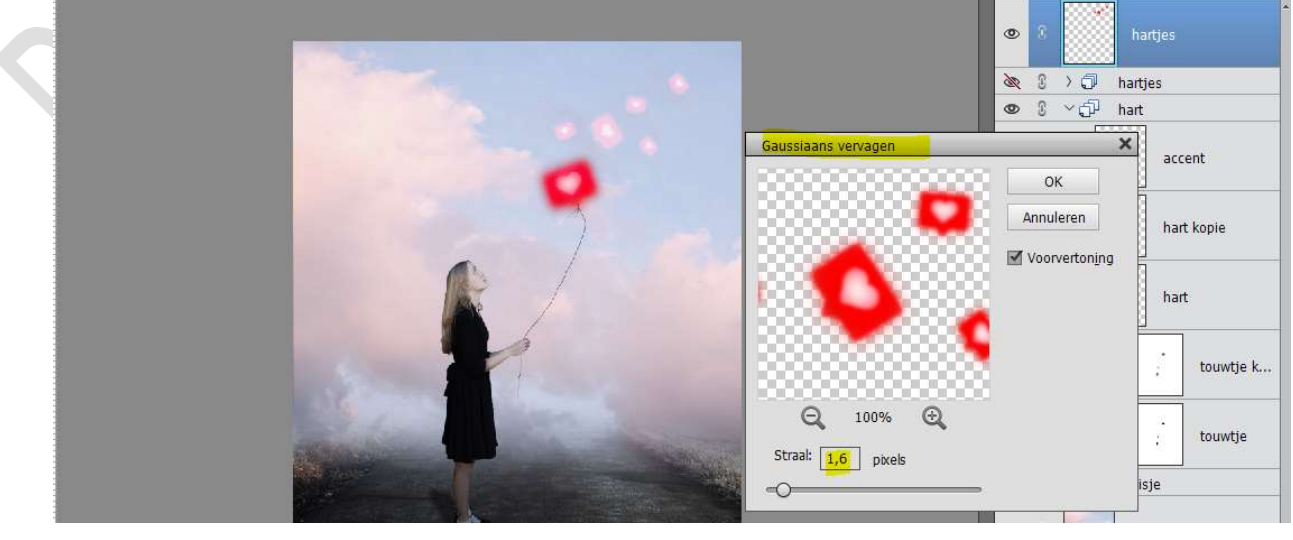

Pagina 17

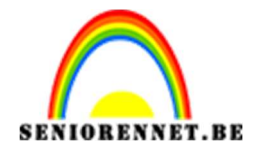

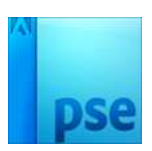

24. Plaats onder de laag touw een nieuwe laag en noem deze gloed. Kies een lichte roze kleur uit de wolken. Activeer het Verloopgereedschap. Trek een Radiaal verloop van het midden naar onder, van uw

Voorgrondkleur (licht roze) naar Transparant.

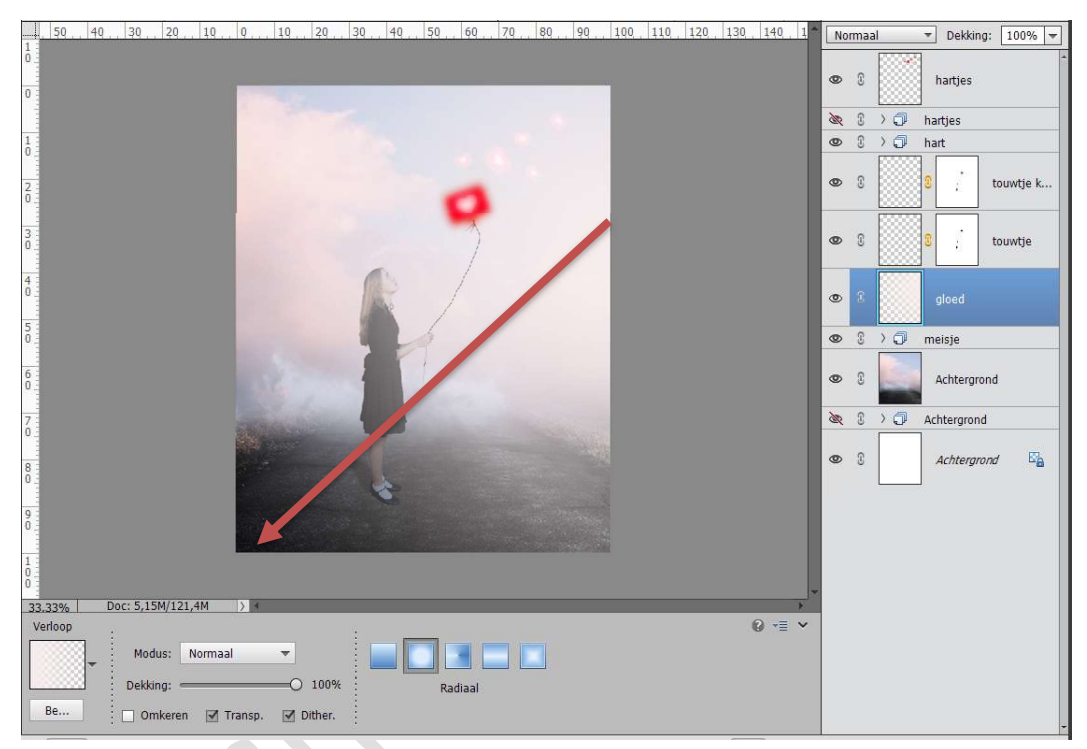

## Zet de laagmodus op Bleken en de laagdekking op 64%

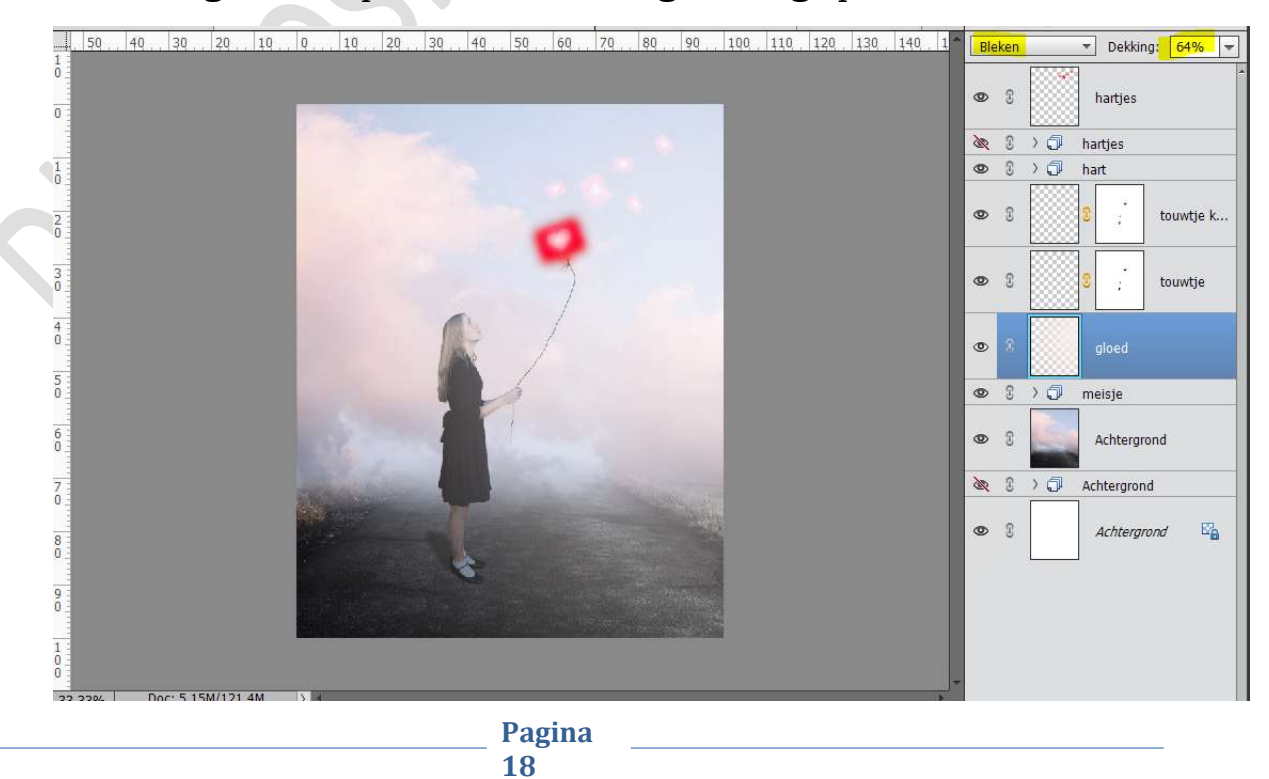

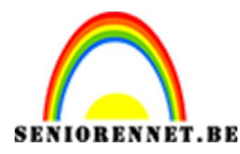

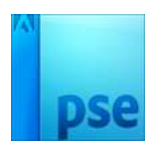

25. Hang een **laagmasker** aan de laag gloed. Trek meerder **Radiale verlopen** van **onder naar het midden**, van **zwart naar Transparant.** 

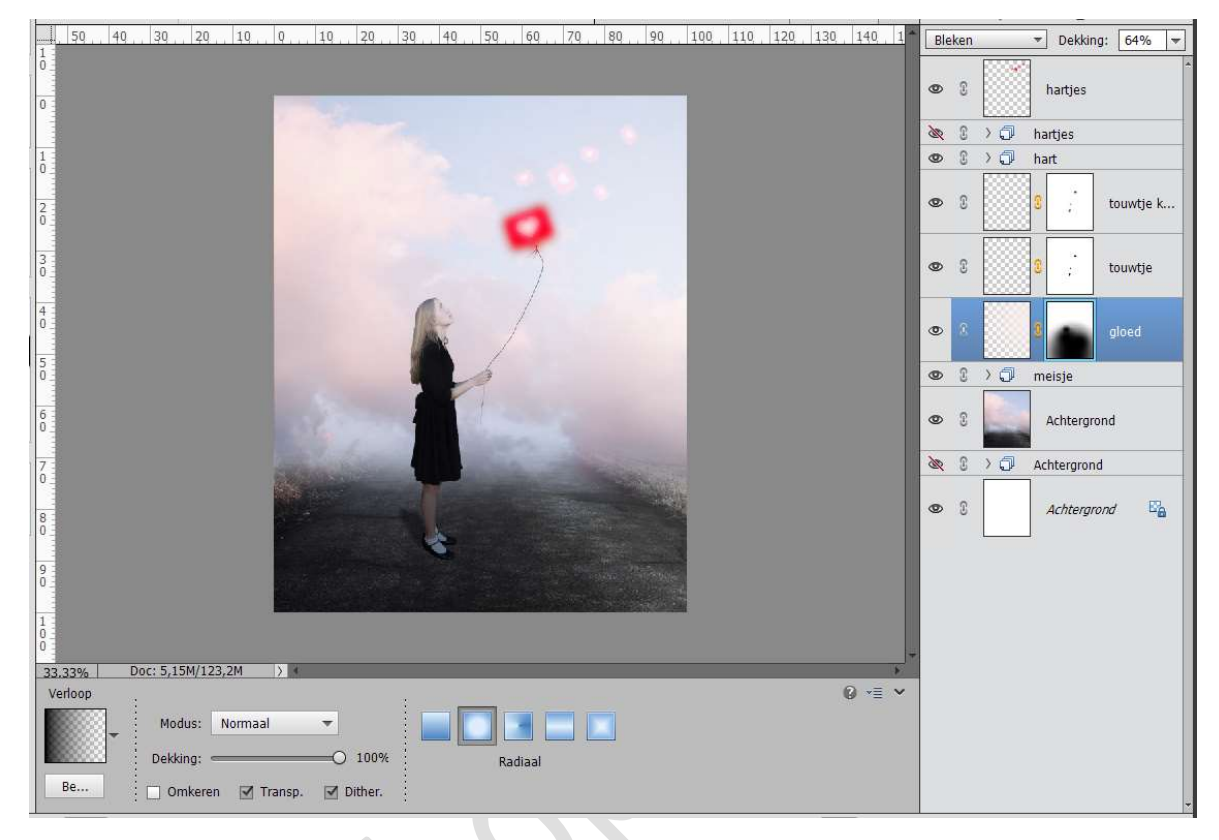

26. Plaats bovenaan een Aanpassingslaag "Fotofilter" → Filter: Cyaan
→ Dichtheid: 18%

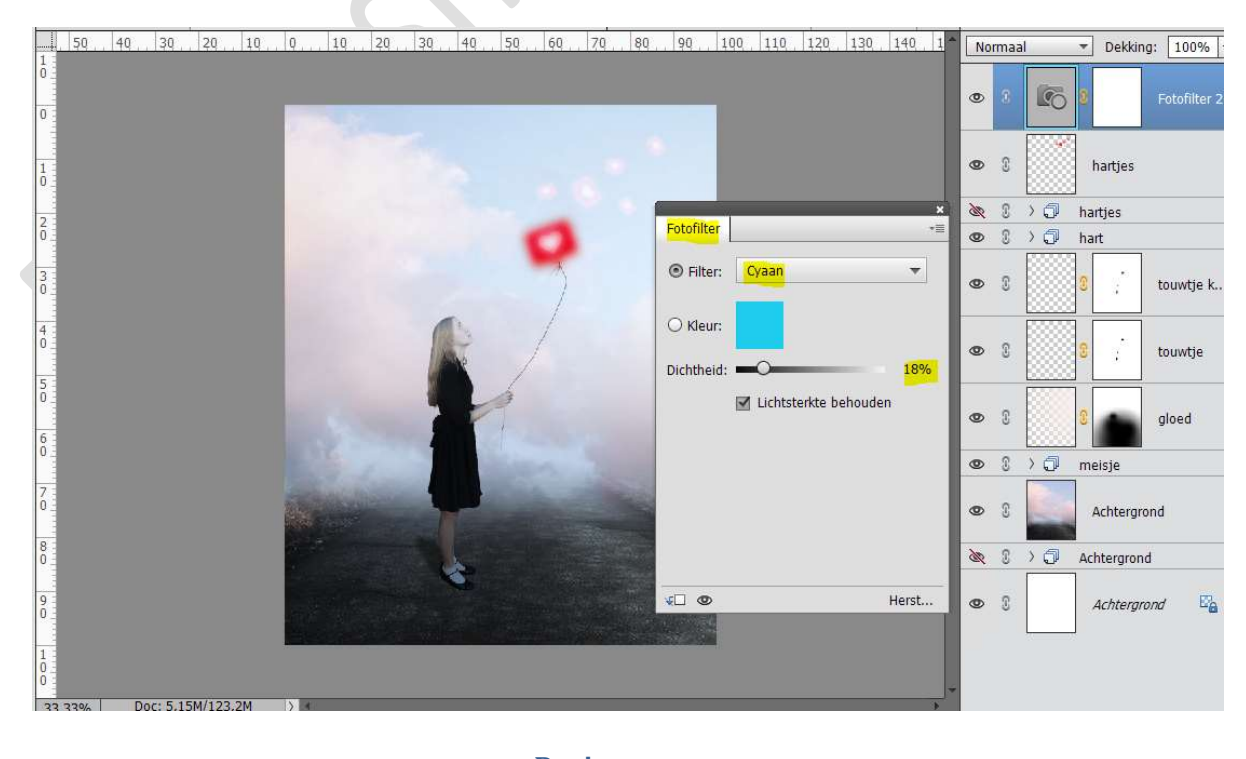

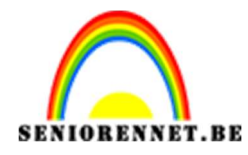

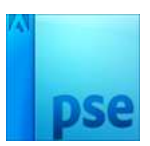

27. Plaats een nieuwe laag bovenaan en noem deze Verloop.
 Neem een Radiaal Verloop van zwart naar transparant.
 Trek het Verloop van Linksonder tot net onder hand van meisje.

4 50 40 30 20 10 0 10 20 30 40 50 60 70 80 90 100 110 120 130 140 1**1** Normaal ▼ Dekking: 100% ▼ ۲ 6 Fotofilter 2 0 1 0 3 hartjes > 🦪 hartjes X 3 ۲ 3 > 🗇 hart 0 3 touwtje k.. 0 1 touwtje 0 gloed 0 3 >0 meisje • 1 Achtergrond 20 20 Achtergrond > 🗇 • 3 Achtergrond 3,33% Doc: 5,15M/129,0M > 4 Verlo 0 ·= · Modus: Normaal \* Dekking: = 0 100% Radiaal Be.. 🔄 Omkeren 🗹 Transp. 🗹 Dither.

## Zet de Laagmodus op Bedekken en de laagdekking op 62%

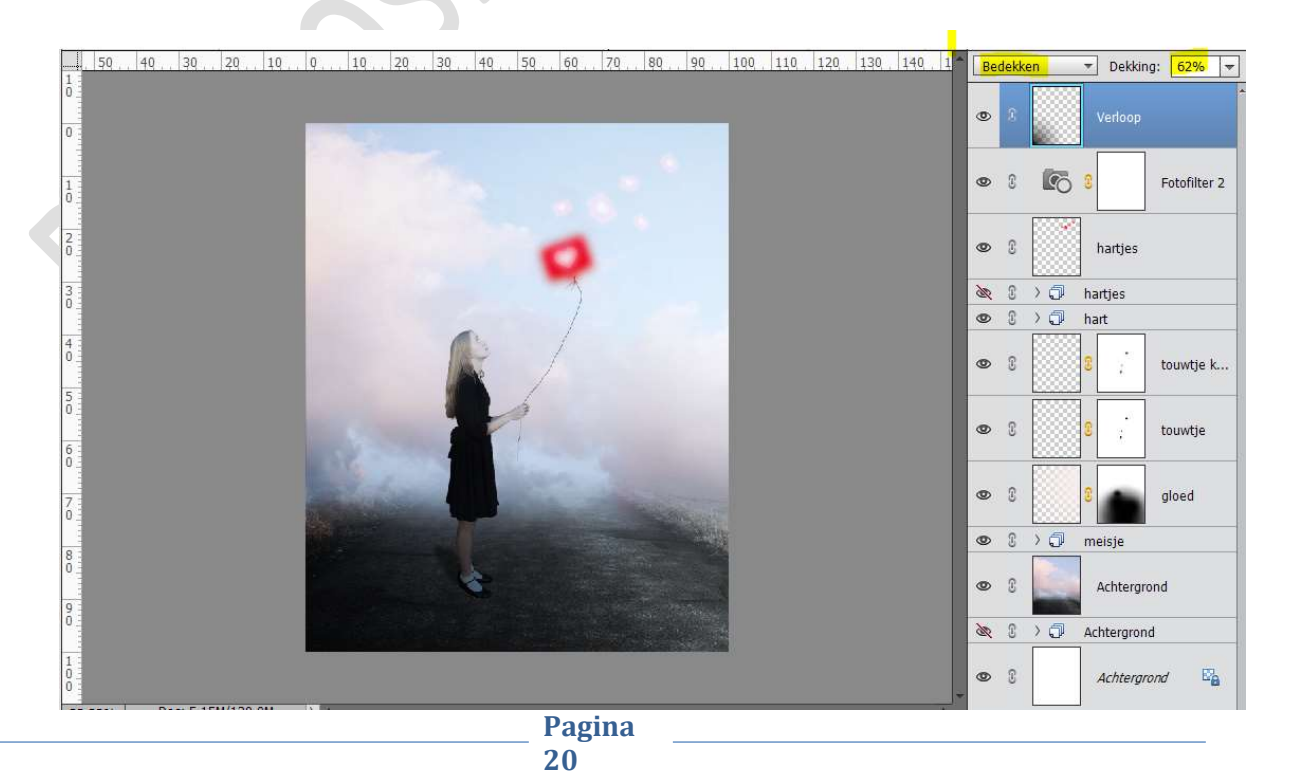

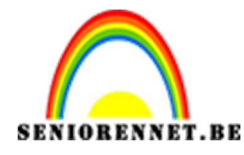

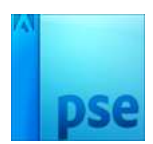

28. We zijn klaar met "Ballon voor jou". Werk af naar keuze. Vergeet jouw naam niet. Sla op als PSD: max. 800 px aan langste zijde. Sla op als JPEG: max. 150 kb

Veel plezier ermee

NOTI